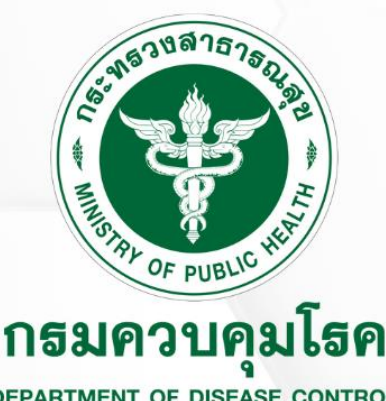

# แนวทางการตรวจสอบข้อมูล

การรายงานโรคที่มีความสำคัญสูง และต้องได้รับการยืนยันจากเจ้าหน้าที่ ในระบบเฝ้าระวังโรคดิจิทัล DIGITAL DISEASE SURVEILLANCE (DDS) VERIFICATION

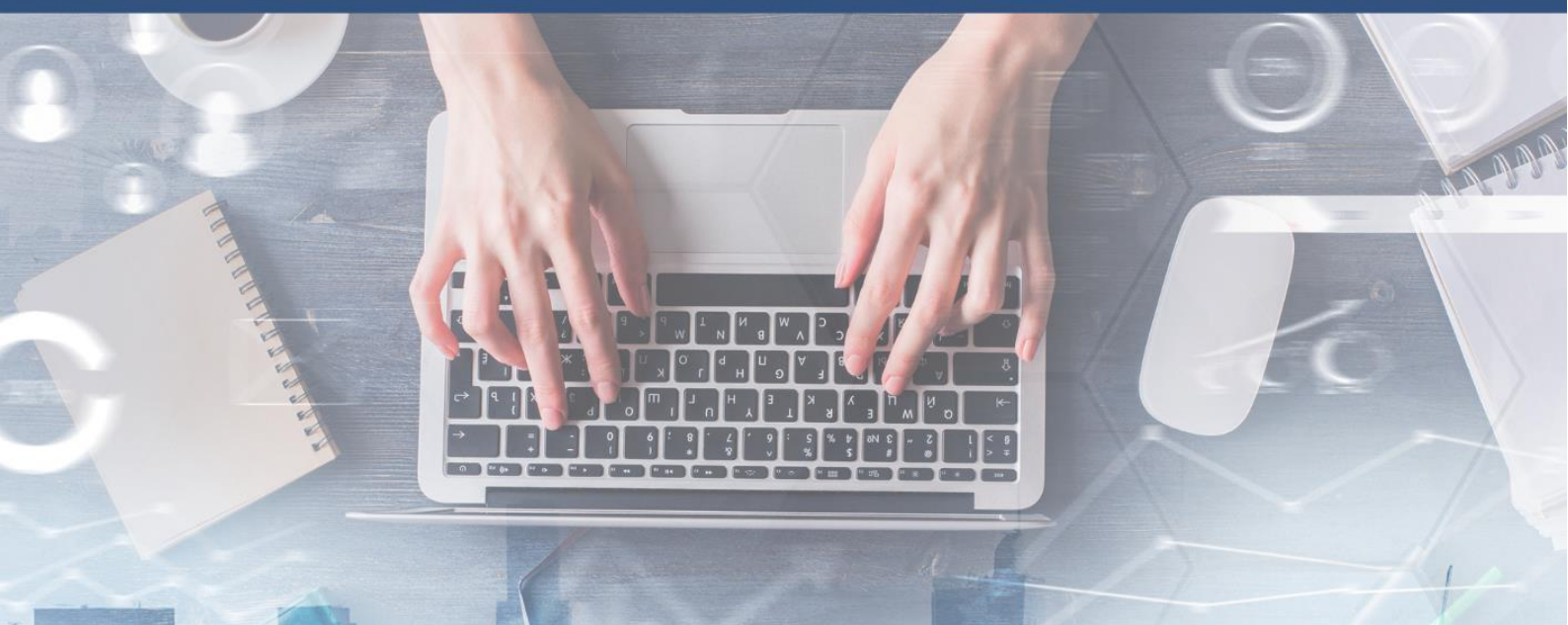

**กองระบาดวิทยา กรมควบคุมโรค กระทรวงสาธารณสุข** มีนาคม 2568

# สารบัญ

|                                                                                         | หน้า       |
|-----------------------------------------------------------------------------------------|------------|
| ส่วนที่ 1: การตรวจสอบข้อมูล การรายงานโรคที่มีความสำคัญสูง และต้องได้รับการยืนยันจากเจ้า | เหน้าที่ 1 |
| วัตถุประสงค์                                                                            | 2          |
| ตารางแสดงรายชื่อโรคที่มีความสำคัญสูงและต้องได้รับการยืนยันจากเจ้าหน้าที่                | 3          |
| แนวทางการตรวจสอบความถูกต้องของข้อมูลที่รายงานผ่านระบบ DDS                               | 4          |
| การติดตามสถานะรออนุมัติ (ตรวจสอบ) ในระบบ DDS ของสถานพยาบาลในพื้นที่                     | 6          |
| แผนภาพแสดงแนวทางการตรวจสอบความถูกต้องของข้อมูลที่รายงานผ่านระบบ DDS                     | 7          |
| ตัวอย่างการแจ้งเตือนผ่าน Line Official Account: DDC.Alert                               | 8          |
| ส่วนที่ 2: การปรับปรุงข้อมูล การยกเลิกรายงาน และการอนุมัติรายงาน                        | 9          |
| ข้อมูลเกี่ยวกับเอกสารประกอบคำแนะนำ                                                      | 10         |
| วิธีการใช้งาน                                                                           | 11         |
| ส่วนที่ 3: คำแนะนำการใช้แดชบอร์ดการติดตามสถานะรออนุมัติ (ตรวจสอบ)                       | 15         |
| ข้อมูลเกี่ยวกับแดชบอร์ด                                                                 | 16         |
| ตัวแปรที่นำมาใช้                                                                        | 17         |
| วิธีการใช้งาน                                                                           | 17         |
| ข้อมูลติดต่อ กองระบาดวิทยา กรมควบคุมโรค และเอกสารที่เกี่ยวข้อง                          | 24         |
|                                                                                         |            |

การตรวจสอบข้อมูล การรายงานโรคที่มีความสำคัญสูง และต้องได้รับการยืนยันจากเจ้าหน้าที่ ในระบบเฝ้าระวังโรคดิจิทัล (Digital Disease Surveillance (DDS) Verification)

#### บทนำ

การเฝ้าระวังโรคติดต่อทางระบาดวิทยามีการพัฒนาและเปลี่ยนแปลงไปตามเทคโนโลยีที่ก้าวหน้า ปัจจุบัน ระบบรายงานข้อมูลได้เปลี่ยนจากรูปแบบการรายงาน 506 (รง.506) ไปสู่ระบบเฝ้าระวังโรคดิจิทัล (Digital Disease Surveillance: DDS) ตั้งแต่วันที่ 1 มกราคม 2567 เป็นต้นมา ระบบ DDS เอื้อให้สถานพยาบาล สามารถส่งข้อมูลเข้าสู่ระบบโดยตรง ทำให้หน่วยงานสาธารณสุขที่เกี่ยวข้อง ได้แก่ สำนักงานสาธารณสุขจังหวัด (สสจ.) สำนักงานป้องกันควบคุมโรค (สคร.) และกองระบาดวิทยา กรมควบคุมโรค สามารถเข้าถึงข้อมูลได้ อย่างรวดเร็ว อีกทั้งยังสามารถนำข้อมูลไปประมวลผลเพื่อใช้ในการเฝ้าระวัง ป้องกัน และควบคุมโรคได้ อย่างทันท่วงที

อย่างไรก็ตาม กระบวนการรายงานในปัจจุบันยังขาดกลไกการตรวจสอบข้อมูลอย่างเป็นระบบ ส่งผลให้ข้อมูลบางส่วนคลาดเคลื่อนหรือไม่ถูกต้อง ซึ่งอาจเกิดจากปัจจัยหลายประการ เช่น ความคลาดเคลื่อน ในการบันทึกข้อมูลทางการแพทย์ ข้อผิดพลาดในการระบุรหัสโรค และกระบวนการตรวจสอบ ภายในสถานพยาบาลที่แตกต่างกันในแต่ละพื้นที่ โดยเฉพาะโรคที่มีความสำคัญทางสาธารณสุขสูง แม้อัตราการเกิดโรคต่ำ แต่จำเป็นต้องมีการยืนยันการวินิจฉัยที่ถูกต้อง เนื่องจากข้อมูลที่ผิดพลาดอาจนำไปสู่ การตัดสินใจที่คลาดเคลื่อนในเชิงนโยบาย การจัดสรรทรัพยากรทางสาธารณสุข และมาตรการป้องกัน และควบคุมโรคที่อาจไม่ได้ผลตามที่คาดหวัง ดังนั้น เพื่อให้การเฝ้าระวังโรคมีประสิทธิภาพและสามารถ ดำเนินการควบคุมโรคได้อย่างแม่นยำ จึงจำเป็นต้องมีแนวทางการตรวจสอบข้อมูลที่ชัดเจนและเป็นระบบ

ดังนั้น การพัฒนาแนวทางการตรวจสอบคุณภาพข้อมูลที่รายงานผ่านระบบ DDS โดยเฉพาะในโรค ที่มีความสำคัญสูงและต้องได้รับการยืนยันจากเจ้าหน้าที่ จะช่วยให้ข้อมูลมีความถูกต้อง น่าเชื่อถือ และสามารถนำไปใช้ประโยชน์ในการเฝ้าระวังและควบคุมโรคได้อย่างมีประสิทธิภาพสูงสุด

#### วัตถุประสงค์

แนวทางการตรวจสอบข้อมูล การรายงานโรคที่มีความสำคัญสูงและต้องได้รับการยืนยันจากเจ้าหน้าที่ ในระบบเฝ้าระวังโรคดิจิทัล (Digital Disease Surveillance: DDS Verification) มีวัตถุประสงค์ดังต่อไปนี้:

ตรวจสอบความถูกต้องของข้อมูลที่รายงานผ่านระบบ DDS ในกลุ่มโรคที่มีความสำคัญสูงและต้อง
 ได้รับการยืนยันจากเจ้าหน้าที่

 2. อธิบายขั้นตอนการอนุมัติข้อมูลที่รายงานและขั้นตอนการแก้ไขหรือยกเลิกข้อมูลที่ไม่ถูกต้อง หลังผ่านกระบวนการตรวจสอบ

3. อธิบายการใช้แดชบอร์ดการติดตามสถานะรออนุมัติ (ตรวจสอบ)

| ိုးရဲ့ | รหัสโรค      | สื่อโรงกาะเกว้างกาะเ        | สื่อโรดออนปพย                | หมายเลขหน้า   |
|--------|--------------|-----------------------------|------------------------------|---------------|
| สาทบ   | ในรายงาน DDS | 2019411 IG 104116 G         | 1019491 LG 1940              | จากนิยามโรคฯ* |
| 1      | รหัส 01      | Cholera                     | อหิวาตกโรค                   | หน้า 153      |
| 2      | รหัส 19      | Meningococcal meningitis    | โรคไข้กาฬหลังแอ่น            | หน้า 34       |
| 3      | รหัส 20      | Poliomyelitis               | โรคโปลิโอ                    | หน้า 116      |
| 4      | รหัส 23      | Diphtheria                  | โรคคอตีบ                     | หน้า 107      |
| 5      | รหัส 25      | Tetanus                     | โรคบาดทะยัก                  | หน้า 112      |
| 6      | รหัส 42      | Rabies, Hydrophobia         | โรคพิษสุนัขบ้าหรือโรคกลัวน้ำ | หน้า 90       |
| 7      | รหัส 45      | Anthrax                     | โรคแอนแทรกซ์                 | หน้า 96       |
| 8      | รหัส 53      | Neonatal Tetanus            | โรคบาดทะยักในเด็กแรกเกิด     | หน้า 114      |
| 9      | รหัส 68      | Leishmaniasis               | โรคลิชมาเนีย                 | หน้า 62       |
| 10     | รหัส 76      | Lymphatic Filariasis        | โรคเท้าช้าง                  | หน้า 59       |
| 11     | รหัส 85      | Botulism                    | โรคโบทูลิซึม                 | หน้า 133      |
| 12     | รหัส 91      | Avian Influenza             | โรคไข้หวัดนก                 | หน้า 70       |
| 13     | รหัส 93      | Congenital rubella syndrome | โรคหัดเยอรมันแต่กำเนิด       | หน้า 104      |
| 14     | รหัส 94      | Mpox (Monkeypox)            | โรคฝึดาษวานร**               | -             |

#### ตารางแสดงรายชื่อโรคที่มีความสำคัญสูงและต้องได้รับการยืนยันจากเจ้าหน้าที่

#### <u>หมายเหตุ</u>

\*หมายเลขหน้าจากนิยามโรคฯ ศึกษาเพิ่มเติมได้จาก นิยามโรคและแนวทางการรายงานโรคติดต่ออันตราย และโรคติดต่อที่ต้องเฝ้าระวัง ในประเทศไทย <u>https://ddc.moph.go.th/doe/journal\_detail.php?publish=11429</u> \*\*โรคฝิดาษวานร ศึกษาเพิ่มเติมได้จาก แนวทางการเฝ้าระวังและสอบสวนโรคฝิดาษวานร (Mpox)

#### https://ddc.moph.go.th/monkeypox/g\_medical.php

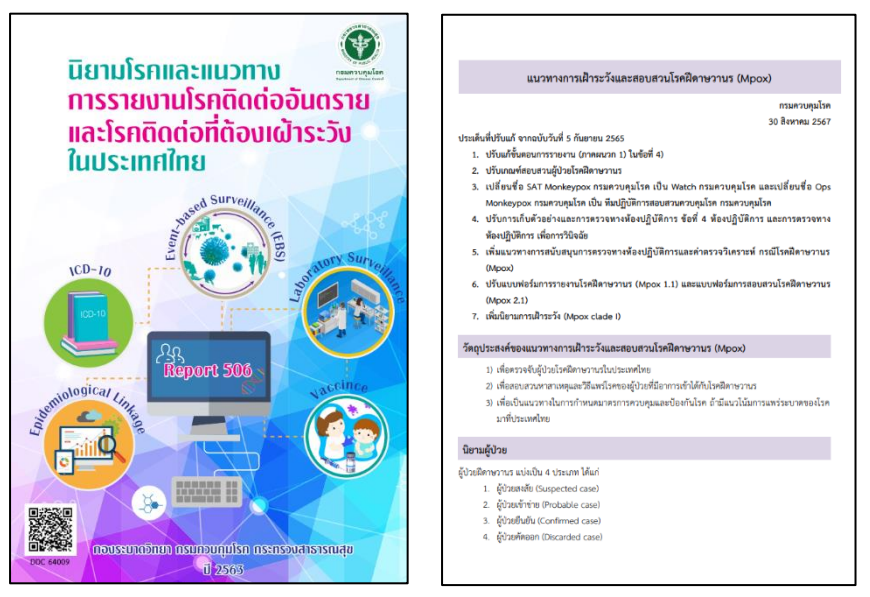

#### แนวทางการตรวจสอบความถูกต้องของข้อมูลที่รายงานผ่านระบบ DDS

1. สถานพยาบาลส่งรายงานผู้ป่วยด้วยโรคติดต่อที่ต้องเฝ้าระวัง ตามที่กำหนดใน พรบ.โรคติดต่อ พ.ศ. 2558 เข้าระบบแพลตฟอร์มระบบเฝ้าระวังโรคดิจิทัล (Digital Disease Surveillance: DDS)

2. เมื่อข้อมูลผู้ป่วยเข้าสู่ระบบ ข้อมูลจะถูกจำแนกเป็น 2 กลุ่ม ได้แก่

2.1 โรคที่มีความสำคัญสูงและต้องได้รับการยืนยันจากเจ้าหน้าที่ จำนวน 14 โรค ได้แก่ อหิวาตกโรค โรคไข้กาฬหลังแอ่น โรคโปลิโอ โรคคอตีบ โรคบาดทะยัก โรคพิษสุนัขบ้าหรือโรคกลัวน้ำ โรคแอนแทรกซ์ โรคบาดทะยักในเด็กแรกเกิด โรคลิชมาเนีย โรคเท้าช้าง โรคโบทูลิซึม โรคไข้หวัดนก โรคหัดเยอรมันแต่กำเนิด และโรคฝีดาษวานร

2.2 โรคติดต่อที่ต้องเฝ้าระวัง ที่สามารถอนุมัติรายการผู้ป่วยโดยใช้ระบบ Auto-approved

 รายงานในข้อ 2.1 จะอยู่ในสถานะ "รออนุมัติ (ตรวจสอบ)" หลังจากที่สถานพยาบาลส่งรายงานเข้ามา ข้อมูลจะถูกเก็บไว้รอการพิจารณาและยืนยัน

 Line Official Account: DDC.Alert จะแจ้งเตือนไปยังสถานพยาบาล สำนักงานสาธารณสุขจังหวัด และ สำนักงานป้องกันควบคุมโรค เพื่อให้ดำเนินการตรวจสอบข้อมูลรายงานโรคดังกล่าว

5. สถานพยาบาลตรวจสอบข้อมูล โดยตรวจสอบความถูกต้องของรหัสโรค (ICD-10) พิจารณาข้อมูลผู้ป่วย และผลการตรวจทางห้องปฏิบัติการ รวมถึงปรึกษาแพทย์ที่ทำการวินิจฉัย หากพบว่า **เป็นโรคอื่น** ให้ไปที่ <u>ขั้นตอนที่ 6-7</u> แต่หากตรวจสอบแล้ววินิจฉัยว่า **เป็นโรคนั้นจริง** ไปที่ <u>ขั้นตอนที่ 8-10</u>

6. หากพบว่าเป็นโรคอื่น สถานพยาบาลเข้าไปยกเลิกรายงานในหน้าเว็บโปรแกรมแพลตฟอร์มเฝ้าระวังโรคดิจิทัล ในช่อง Digital 506 <u>https://d506portal.ddc.moph.go.th/login</u> (ศึกษาเพิ่มเติมได้จากคำแนะนำการปรับปรุงข้อมูล การยกเลิกรายงาน และการอนุมัติรายงาน)

| เเพลตฟอร์มเฝ้าระวังโรค<br>Digital Disease Surveillan | ดิจิทัล<br>ce                                                   | DDS คือองไร            |
|------------------------------------------------------|-----------------------------------------------------------------|------------------------|
| 8 ň                                                  | ระบบที่ให้บริการ<br>วหมด 🖵 ระบบเห้าระวัง 🛎 แดชบอร์ด 🛓 ดาวมีหล   | าด * อีนๆ              |
|                                                      |                                                                 |                        |
| Digital 506<br>(D506)                                | Digital Export System<br>(DES)                                  | Syndromic Surveillance |
| เข้าใช้งานระบบ                                       | เข้าใช้งานระบบ                                                  | เข้าใช้งานระบบ         |
|                                                      | 1. 1. 1. 1. 1. 1. 1. 1. 1. 1. 1. 1. 1. 1                        |                        |
| No case notification                                 | AEFI                                                            | R506                   |
| เข้าใช้งานระบบ                                       | เข้าใช้งานระบบ                                                  | เข้าใช้งานระบบ         |
|                                                      |                                                                 |                        |
| R506<br>(สำหรับเจ้าหน้าที่)                          | TIL                                                             | Measles                |
| เข้าใช้งานระบบ                                       | เข้าใช้งานระบบ                                                  | เข้าใช้งานระบบ         |
|                                                      |                                                                 |                        |
| Congenital Syphilis<br>Response System               | ระบบเฝ้าระวังการติดเชื้อในโรงพยาบาล<br>และเชื้อดื้อยาต้านจุลชีพ | HEP-BC-DDC             |
| เข้าใช้งานระบบ                                       | เข้าใช้งานระบบ                                                  | เข้าใช้งานระบบ         |

7. สถานพยาบาลกดยกเลิกรายงานในระบบ DDS เพื่อให้ข้อมูลที่ไม่ถูกต้องถูกลบออกและไม่แสดง ในแดชบอร์ดสถานการณ์โรค

8. หากสถานพยาบาลตรวจสอบแล้วว่าวินิจฉัยเป็นโรคนั้นจริง ให้แจ้งสำนักงานสาธารณสุขจังหวัด เพื่อตรวจสอบข้อมูลอีกครั้ง สถานพยาบาลไม่สามารถกดอนุมัติรายงานเองได้ (ศึกษาเพิ่มเติมได้จากนิยามโรค และแนวทางการรายงานโรคติดต่ออันตรายและโรคติดต่อที่ต้องเฝ้าระวังในประเทศไทย <u>https://ddc.moph.go.th/</u> <u>doe/journal\_detail.php?publish=11429</u> และโรคฝีดาษวานร ศึกษาเพิ่มเติมได้จากแนวทางการเฝ้าระวัง และสอบสวนโรคฝีดาษวานร (Mpox) <u>https://ddc.moph.go.th/monkeypox/g\_medical.php</u>)

9. สำนักงานสาธารณสุขจังหวัด/สำนักงานป้องกันควบคุมโรค ที่ลงทะเบียนและมีสิทธิ์ในการเข้าถึงและใช้ ข้อมูลตามจุดมุ่งหมายของการแบ่งปันข้อมูลส่วนบุคคล (Personal Data Sharing Agreement: PDSA) ทำการตรวจสอบข้อมูลที่สถานพยาบาลแจ้งมา หากพบว่ายืนยันการวินิจฉัยจึงกดอนุมัติในช่อง Digital 506 <u>https://d506portal.ddc.moph.go.th/login</u> (ศึกษาเพิ่มเติมได้จากคำแนะนำการปรับปรุงข้อมูล การยกเลิก รายงาน และการอนุมัติรายงาน)

สำนักงานสาธารณสุขจังหวัด/สำนักงานป้องกันควบคุมโรคกดอนุมัติ เพื่อยืนยันการส่งข้อมูลเข้าระบบ
 DDS เมื่อพิจารณาแล้วว่าข้อมูลถูกต้อง ข้อมูลจะถูกบันทึกเข้าสู่ระบบเฝ้าระวังโรคและแสดงในแดชบอร์ด
 สถานการณ์โรคต่อไป

#### การติดตามสถานะรออนุมัติ (ตรวจสอบ) ในระบบ DDS ของสถานพยาบาลในพื้นที่

สำนักงานสาธารณสุขจังหวัด และ สำนักงานป้องกันควบคุมโรค สามารถติดตามสถานะรออนุมัติ ของสถานพยาบาลในพื้นที่เพื่อให้สามารถดำเนินการตรวจสอบและอนุมัติข้อมูลได้อย่างมีประสิทธิภาพ (ศึกษาเพิ่มเติมได้จากคำแนะนำการใช้แดชบอร์ดการติดตามสถานะรออนุมัติ (ตรวจสอบ) ในระบบ Digital Disease Surveillance (DDS)) ได้ผ่าน 2 ช่องทาง ดังนี้

1. แดชบอร์ดการติดตามสถาะรออนุมัติ (ตรวจสอบ) ในระบบ DDS <u>https://shorturl-ddc.moph.go.th/R0tzA</u>

|                    | การติดตามสถานะรออนุมัติ (ตรวจสอบ) ในระบบ DDS 🕔<br>เชื่อมูลผู้ป่วยอยู่ระหว่างรอการตรวจสอบ ซึ่งมีแนวโน้นว่าอาจไม่ใช่ผู้ป่วยจริง)                                                                            |
|--------------------|----------------------------------------------------------------------------------------------------|
| E.                 | ກີ່ຍວກັບແດຮບອຣ໌ດ                                                                                                    |
| •                  | แดชบอร์ดนี้มีวัตถุประสงค์เพื่อให้หน่วยงานที่เกี่ยวข้องใช้ในการติดตามจำนวนผู้ป่วยโรคที่มีความสำคัญสูงที่ถูกรายงาน<br>ในระบบ Digital Disease Surveillance (DDS) และอยู่ในสถานะ <u>"รออนุมัติ (ตรวจสอบ)"</u> |
| •                  | โรคที่แสดงในแดชบอร์ดนี้ ประกอบด้วยรหัสโรค 01, 19, 20, 23, 25, 42, 45, 53, 68, 76, 85, 91, 93 และ 94<br>ซึ่งเป็นโรคที่มีแนวโน้มว่าอาจไม่ใช่ผู้ป่วยจริง และจำเป็นต้องได้รับการตรวจสอบก่อน                   |
| •                  | หากพบการรายงานโรคจากหน่วยงานของท่านในแดชบอร์ดนี้ <u>โปรดดำเนินการตรวจสอบและอัปเดตสถานะ</u><br>ผ่านทาง d506portal.ddc.moph.go.th                                                                           |
| •                  | รายงานที่ถูกอนุมัติ (ตรวจสอบ) แล้ว จะถูกนำไปใช้นำเสนอในแดชบอร์ดสถานการณ์โรค และระบบอื่น ๆ ต่อไป<br>                                                                                                    |
|                    | คลิกที่นี่เพื่อเข้าสู่แดชบอร์ด                                                                                                    |
| ข้อมูล ณ วันที่ 2เ | แหล่งที่มาข้อมูล: Digital Disease Surveillar                                                                                                    |

2. เว็บโปรแกรมแพลตฟอร์มเฝ้าระวังโรคดิจิทัล ในช่อง "การติดตามสถานะรออนุมัติ (ตรวจสอบ) ในระบบ

#### DDS" https://ddsdoe.ddc.moph.go.th/ddss/

|                                                                         | ลำดับโรคที่พบบ่อยประจำสัปดาห์                                                      | ลำดับโรคที่พบบ่อยประจำสัปดาห์                                                              |
|-------------------------------------------------------------------------|------------------------------------------------------------------------------------|--------------------------------------------------------------------------------------------|
| ลำดับโรคที่พบบ่อยประจำสัปดาห์<br>(สำหรับเจ้าหน้าที่)                    | (สำหรับประชาชน)                                                                    | (สำหรับประชาชน)                                                                            |
| เปิดแดชบอร์ด                                                            | เปิดแดชบอร์ด<br>(สำหรับคอมพิวเตอร์)                                                | เปิดแดชบอร์ด<br>(สำหรับโทรศัพท์)                                                           |
|                                                                         | รายงานสถานการณ์โรค                                                                 | รายงานสถานการณ์โรค                                                                         |
| รายงานสถานการณ์โรค<br>(สำหรับเจ้าหน้าที่)                               | (สำหรับประชาชน)                                                                    | (สำหรับประชาชน)                                                                            |
| ເປັດແດຮບອຣົດ                                                            | เป็ดแดชบอร์ด<br>(สำหรับคอมพิวเตอร์)                                                | เปิดแดชบอร์ด<br>(สำหรับโทรศัพท์)                                                           |
| การติดตามสถาะนะรออมมัติ (ตรวจสอม)                                       | NO. 2010 000                                                                       |                                                                                            |
| ในระบบ DDS                                                              | คู่มือการใช้งาน DDS<br>และโปรแกรมที่เกี่ยวข้อง                                     | สรุปรายงานการเฝ้าระวังโรค<br>Annual Report                                                 |
| เปิดแดชบอร์ด                                                            | เข้าสู่เว็บไซต์                                                                    | เข้าสู่เว็บไซด์                                                                            |
| Non-                                                                    | Contract of Contract of Contract                                                   |                                                                                            |
| รหัสโรค, เชื้อก่อโรค, ICD-10, รายงาน 506<br>ตาม พรบ.โรคติดต่อ พ.ศ. 2558 | หนังสือขอส่งรายละเอียดการปรับปรุงรหัสโรค<br>ตามบัณชีจำแนกโรคระหว่างประเทศ (ICD-10) | เอกสารประกอบการประเมินมาตรฐาน<br>คุณภาพบริการในสถานพยาบาล<br>ประเภทที่รับผู้ป่วยไว้ค้างคืน |
| ดาวน์ไหลด                                                               | ดาวน์ไหลด                                                                          | ดาวน์ไหลด                                                                                  |

ี แผนภาพแสดงแนวทางการตรวจสอบความถูกต้องของข้อมูลที่รายงานผ่านระบบ DDS

แนวทางการตรวจสอบความถูกต้องของข้อมูล โรคที่มีความสำคัญสูงและต้องได้รับการยืนยันจากเจ้าหน้าที่ ที่รายงานผ่านระบบ DDS

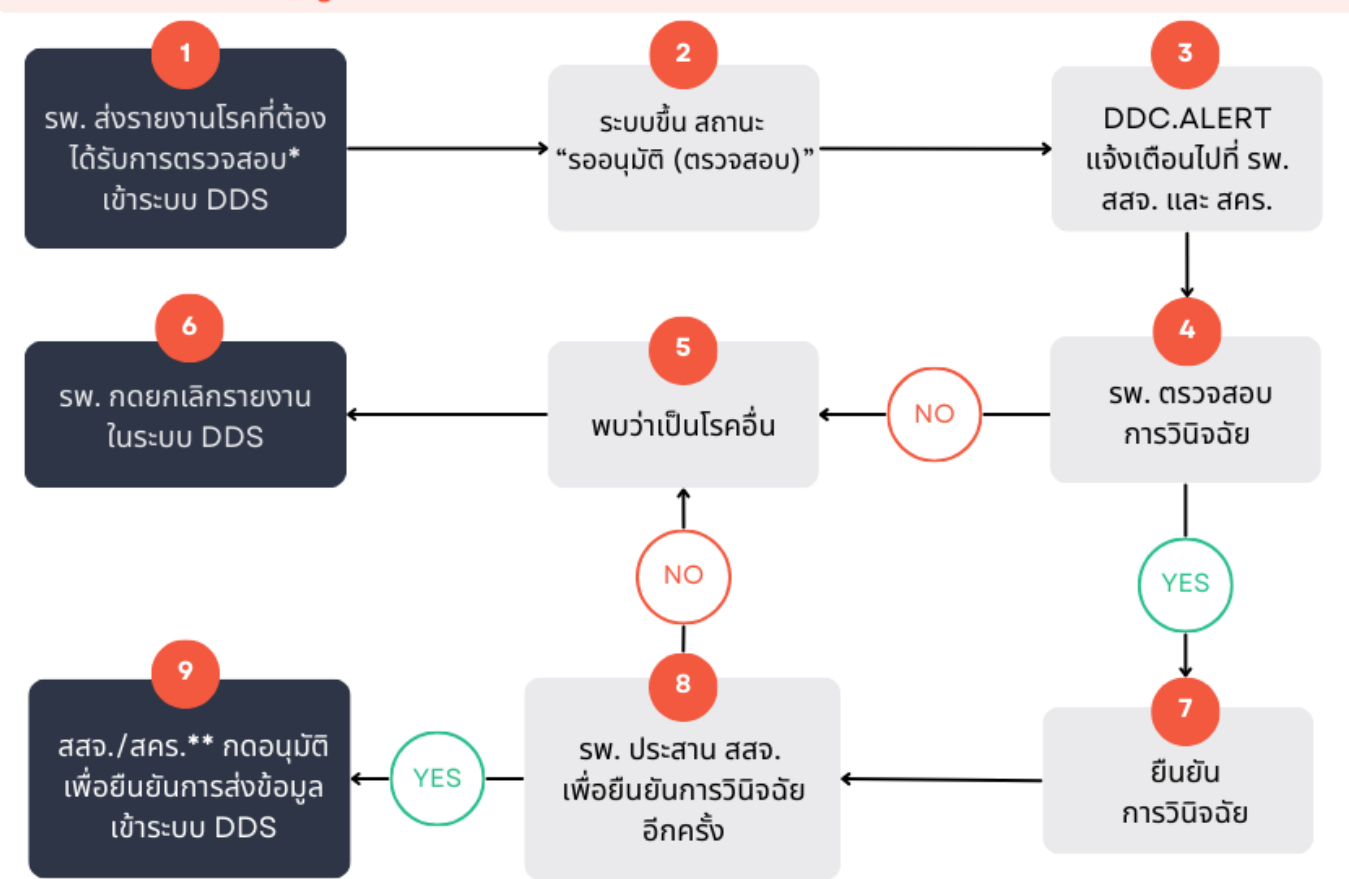

\*โรคที่ต้องได้รับการตรวจสอบ ได้แก่ อหิวาตกโรค โรคไข้กาฬหลังแอ่น โรคโปลิโอ โรคคอตีบ โรคบาดทะยัก โรคพิษสุนัขบ้าหรือโรคกลัวน้ำ โรคแอนแทรกซ์ โรคบาดทะยักในเด็กแรกเกิด โรคลิชมาเนีย โรคเท้าช้าง โรคโบทูลิซึม โรคไข้หวัดนก โรคหัดเยอรมันแต่กำเนิด โรคฝีดาษวานร

\*\*หมายเหตุ สสจ./สคร. ที่สามารถทำการกดอนุมัติเพื่อยืนยันการส่งข้อมูลเข้าระบบ DDS ได้ ต้องเป็นผู้ที่ลงทะเบียนและมีสิทธิ์ในการเข้าถึงและใช้ข้อมูล ตามจุดมุ่งหมายของการแบ่งปันข้อมูลส่วนบุคคล (Personal Data Sharing Agreement: PDSA)

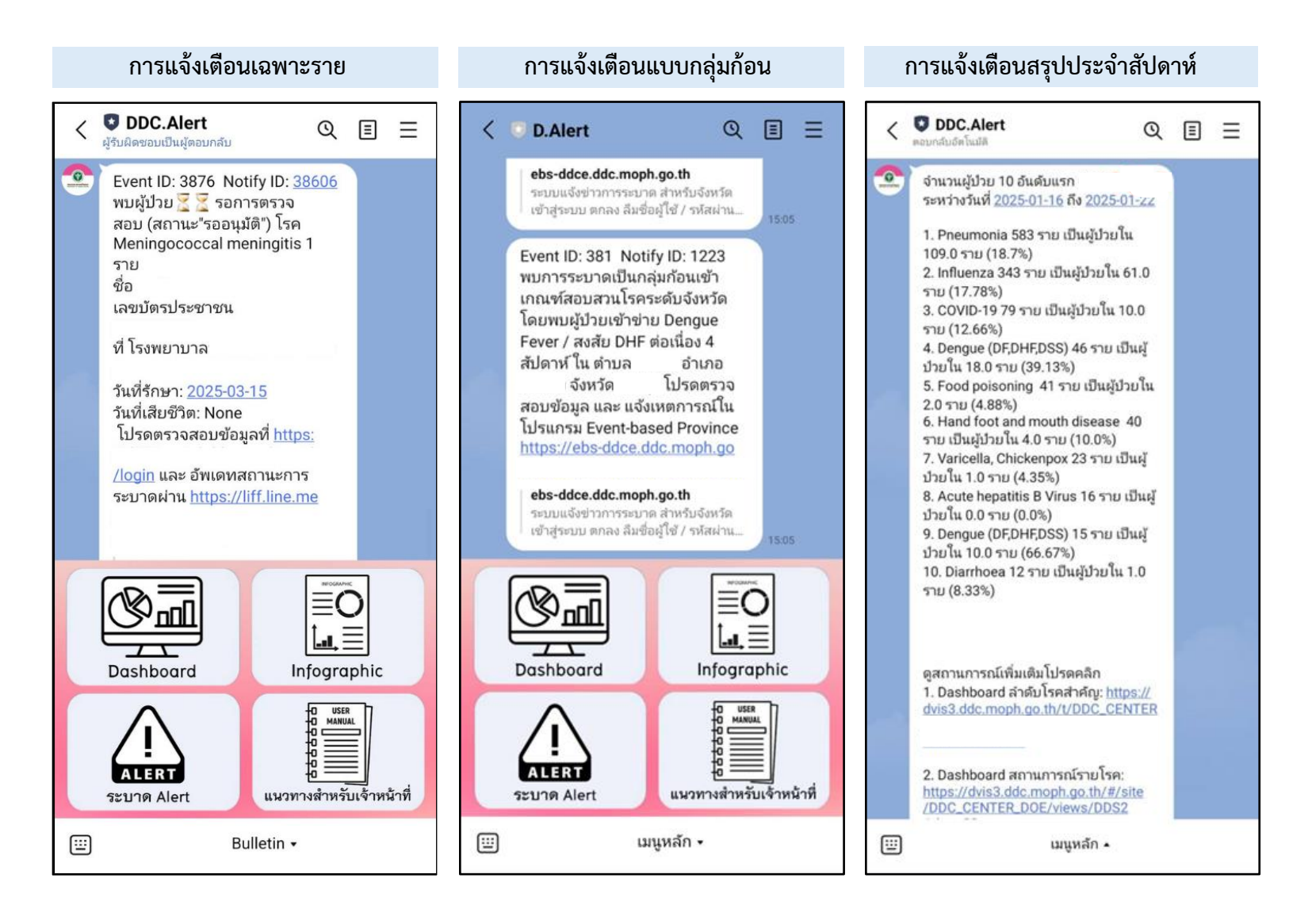

### ตัวอย่างการแจ้งเตือนผ่าน Line Official Account: DDC.Alert

คำแนะนำการปรับปรุงข้อมูล การยกเลิกรายงาน และการอนุมัติรายงาน ในระบบ Digital Disease Surveillance (DDS)

#### ข้อมูลเกี่ยวกับเอกสารประกอบคำแนะนำ

 เอกสารประกอบคำแนะนำนี้มีวัตถุประสงค์เพื่อให้หน่วยงานที่เกี่ยวข้องใช้ในการปรับปรุงข้อมูลผู้ป่วย โรคที่มีความสำคัญสูงและต้องได้รับการยืนยันจากเจ้าหน้าที่ ที่ถูกรายงานในระบบ Digital Disease Surveillance (DDS) และอยู่ในสถานะ "รออนุมัติ (ตรวจสอบ)"

 โรคที่มีความสำคัญสูงและต้องได้รับการยืนยันจากเจ้าหน้าที่ เป็นโรคที่มีแนวโน้มว่าอาจไม่ใช่ผู้ป่วยจริง และจำเป็นต้องได้รับการตรวจสอบก่อน ประกอบด้วย

- รหัส 01 Cholera
- รหัส 19 Meningococcal meningitis
- รหัส 20 Poliomyelitis
- รหัส 23 Diphtheria
- รหัส 25 Tetanus
- รหัส 42 Rabies, Hydrophobia
- รหัส 45 Anthrax
- รหัส 53 Neonatal Tetanus
- รหัส 68 Leishmaniasis
- รหัส 76 Lymphatic Filariasis
- รหัส 85 Botulism
- รหัส 91 Avian Influenza
- รหัส 93 Congenital rubella syndrome
- รหัส 94 Mpox (Monkeypox)
- รายงานที่ถูกอนุมัติ (ตรวจสอบ) แล้ว จะถูกนำไปใช้นำเสนอในแดชบอร์ดสถานการณ์โรค และระบบอื่น ๆ ต่อไป

#### วิธีการใช้งาน

 เข้าหน้าโปรแกรมแพลตฟอร์มเฝ้าระวังโรคดิจิทัล Digital Disease Surveillance (DDS) จากนั้นเลือก เข้าใช้งานระบบ เมนู "Digital 506 (D506)"

| Digital Disease Surveilla                     | าดจกล<br>nce                                                       | DDS คือ                |
|-----------------------------------------------|--------------------------------------------------------------------|------------------------|
| 8                                             | ระบบที่ให้บริการ<br>ทั้งหมด 🖵 ระบบเฝ้าระวัง 🛎 แดชบอร์ด 🛓 ดาวน์ไหลด | ฉ <b>≭</b> อื่นๆ       |
| Digital 506<br>(D506)                         | Digital Export System<br>(DES)                                     | Syndromic Surveillance |
| เข้าใช้งานระบบ                                | ช้าใช้งานระบบ                                                      | เข้าใช้งามระบบ         |
| wingth                                        | Jsແ <mark>ດຣມແພລດຟອຣົມເ</mark> ຟ້າຣະວ່                             | ังโรคดิจิทัล           |
| No c                                          | igital Disease Surveilla                                           | nce                    |
| No c 10 INUIN<br>D<br>3100                    | Digital Disease Surveilla<br>นั้นเลือกเมนูDigital 506 (I           | ince<br>D506)          |
| No c E<br>อากเ<br>R506<br>(สำหรับเจ้าหน้าที่) | Digital Disease Surveilla<br>นั้นเลือกเมนูDigital 506 (I           | Measles                |

2. กรอกรหัสหน่วยบริการ 5 หลัก จากนั้นจะปรากฏแถบชื่อหน่วยบริการของท่าน คลิกเลือกชื่อหน่วยบริการ ของท่านจากแถบที่ปรากฏ จากนั้นกรอก username / password ที่ลงทะเบียนไว้กับ moph-ic

| (す)             | ใสรหัสหนวยงาน               | -  | แลวรอแทบรายชอหนวยบรกา<br>ขึ้น จากนั้นให้ติ๊กเลือกราย |
|-----------------|-----------------------------|----|------------------------------------------------------|
| THE OF PUBLIC H | บัญซีผู้ใช้งาน              |    | ບ <u>ູ້</u> ອຈາດແຫບຣາຍ <b>ບໍ່</b> ອກປຣາ <u>ດ</u> ດ   |
| Digital         | username                    | 07 |                                                      |
| 506             | รหัสผ่าน                    |    | - 1a username IIa: passw                             |
|                 | password                    | •  | ที่ได้ลงทะเบียนไว้กับmoph-ic                         |
|                 | 🔲 จดจำฉันไว้ในระบบ          |    |                                                      |
|                 | Protocological and a second |    |                                                      |

 เมื่อเข้าสู่หน้าระบบรายงาน Digital 506 (D506) กรอกรหัสโรค ในเมนู "กลุ่มโรคทางระบาดวิทยา" จากนั้นจะปรากฏชื่อโรคที่ต้องการอนุมัติโดยรายชื่อโรคที่สำนักงานสาธารณสุขจังหวัด/สำนักงานป้องกัน ควบคุมโรคสามารถทำการอนุมัติเองได้ จำนวน 14 โรค (ศึกษาเพิ่มเติมได้จากตารางแสดงรายชื่อโรค ที่ต้องได้รับการตรวจสอบและยืนยันอนุมัติ)

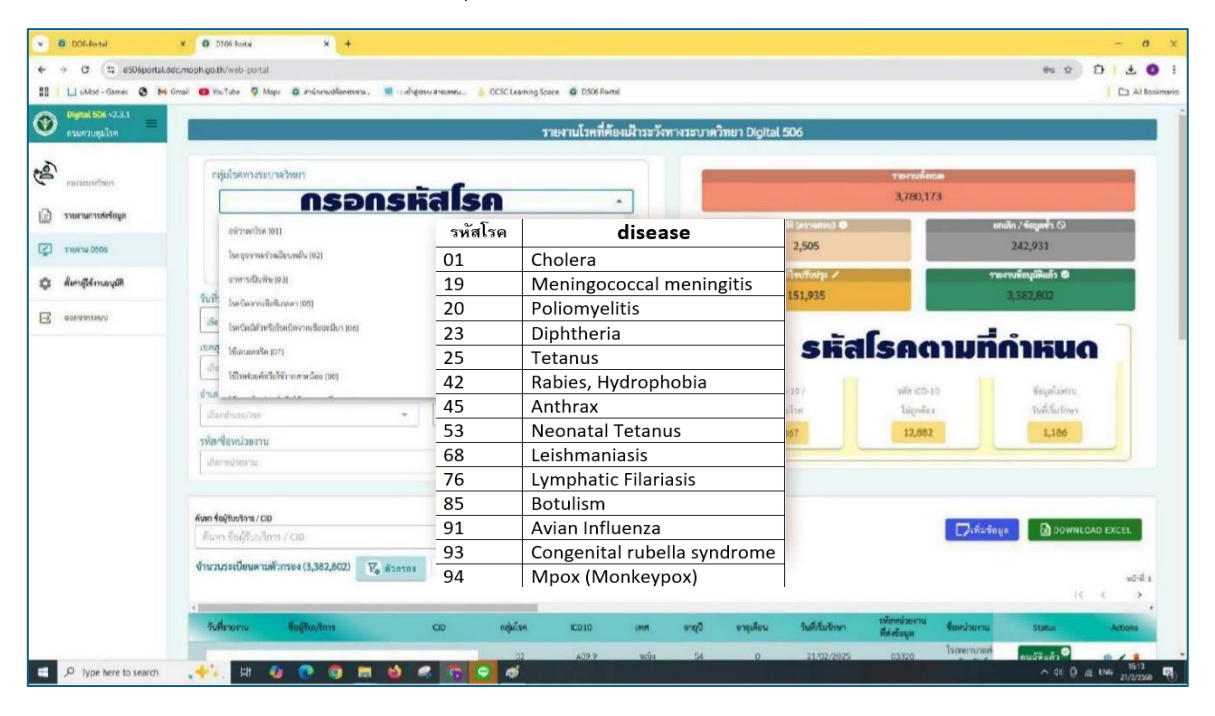

#### <u>หมายเหตุ</u>

สำนักงานสาธารณสุขจังหวัด สำนักงานป้องกันควบคุมโรค ที่สามารถทำการกดอนุมัติรายงานได้ ต้องเป็นผู้ที่ลงทะเบียนและมีสิทธิ์ในการเข้าถึงและใช้ข้อมูลตามจุดมุ่งหมายของการแบ่งปันข้อมูลส่วนบุคคล (Personal Data Sharing Agreement: PDSA)  ระบบรายงานจะแสดงข้อมูลผู้ป่วยทั้งหมดที่ถูกรายงาน โดยคอลัมน์ Status จะแสดงสถานะรายงาน จำนวน 3 สถานะ คือ 1. สถานะ "รออนุมัติ" 2. สถานะ "อนุมัติแล้ว" และ 3. สถานะ "ยกเลิก/ซ้ำ" โดยผู้ใช้งานสามารถเลือกอนุมัติรายงานหรือยกเลิกรายงาน ได้จากทั้ง 3 สถานะนี้

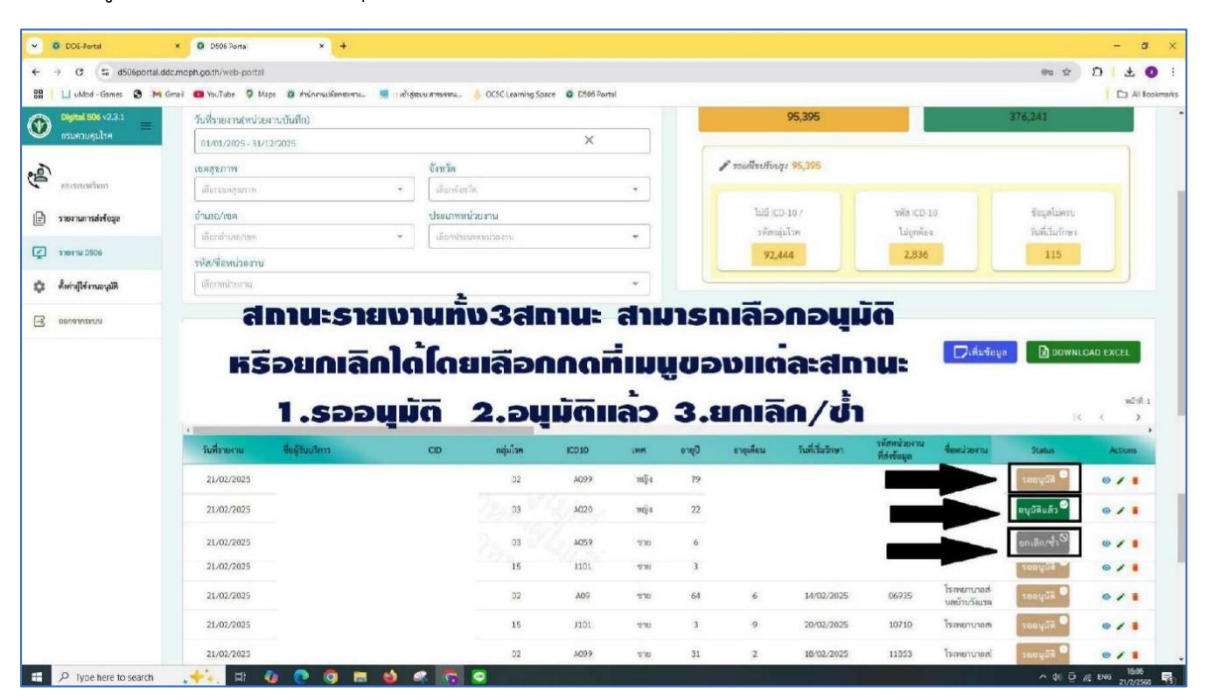

|                      | tal.ddc.moph.go.th/web-portal                                                                                                    |                                       |                      |                                                                                                    |                                                                                                    |                                                                                  |                                               |                                              |                                                                                                    |                                                                      |                                                                                                    | ®¢                                                                                                    | * 0                                                    |
|----------------------|----------------------------------------------------------------------------------------------------|---------------------------------------|----------------------|----------------------------------------------------------------------------------------------------|----------------------------------------------------------------------------------------------------|----------------------------------------------------------------------------------|-----------------------------------------------|----------------------------------------------|----------------------------------------------------------------------------------------------------|----------------------------------------------------------------------|----------------------------------------------------------------------------------------------------|----------------------------------------------------------------------------------------------------|--------------------------------------------------------|
| 🔲 uMod - Games 🔕 🛛   | M Gmail 🚥 YouTube 🖓 Maps 🕻                                                                                                    | รี สำนักกระเสียกสะหระ 🔳               | า เข้าสู่สะบ ลายบรรม | ocso Learning Spa                                                                                            | ace O D506 Ports                                                                                                    | ă.                                                                               |                                               |                                              |                                                                                                    |                                                                      |                                                                                                    |                                                                                                    | 10                                                     |
| Digital 506 v2.3.1   | เลี้ยาท่าเวล/คล                                                                                                    |                                       | * เลือกปละ           | กษณะวัสสสาก)                                                                                                 |                                                                                                    |                                                                                  |                                               | ารพัสกอุ                                     | ulan                                                                                                    | ไม่ถูกคือง                                                           |                                                                                                    | วันที่เว็บรักษา                                                                                                    |                                                        |
| ารมดวบอุมโรค         | รทัส/ชื่อหน่วยงาน                                                                                                    |                                       |                      |                                                                                                    |                                                                                                    |                                                                                  |                                               | 137,                                         | 365                                                                                                    | 13,010                                                               |                                                                                                    | 1,179                                                                                                    |                                                        |
|                      | เลือการปกตราน                                                                                                    |                                       |                      |                                                                                                    |                                                                                                    |                                                                                  |                                               |                                              |                                                                                                    |                                                                      |                                                                                                    |                                                                                                    |                                                        |
| อเรเบาควิทยา         | 13000                                                                                                    |                                       | Leso,                | 21101                                                                                                    | 601                                                                                                    | in                                                                               |                                               | -                                            | an                                                                                                    |                                                                      |                                                                                                    |                                                                                                    |                                                        |
| เยงานการส่งข้อบล     | GLI                                                                                                    |                                       | 1310                 | DUIII                                                                                                    | 304                                                                                                    |                                                                                  | 15                                            | Dan                                          | IGIIS                                                                                                    |                                                                      |                                                                                                    |                                                                                                    |                                                        |
| a succession.        | -                                                                                                    | L                                     | 10000                |                                                                                                    |                                                                                                    |                                                                                  |                                               | 1.1                                          | não                                                                                                    | -                                                                    | 🛛 ไท่มข้อมูเ                                                                                                    | а 🔝 ромни                                                                                                    | LOAD EXCE                                              |
| 194110 DS06          |                                                                                                    |                                       | 12 mű                | bob                                                                                                    | opo                                                                                                    |                                                                                  |                                               |                                              | P II G IP                                                                                                    |                                                                      |                                                                                                    |                                                                                                    |                                                        |
| งค่าผู้ใช้งานอนุมัติ |                                                                                                    | a miz                                 | -                    |                                                                                                    |                                                                                                    |                                                                                  |                                               |                                              |                                                                                                    |                                                                      |                                                                                                    |                                                                                                    |                                                        |
|                      | <b>x</b>                                                                                                    | อนุ่มต                                | ISING                | nu n                                                                                                    | 159 1                                                                                                    | 1111                                                                             | GILE                                          |                                              | IU                                                                                                    |                                                                      |                                                                                                    | 1                                                                                                    |                                                        |
| พลากระบบ             | and a second second second second second second second second second second second second second second second                                                                                                    |                                       |                      |                                                                                                    |                                                                                                    |                                                                                  |                                               |                                              |                                                                                                    | and and and and and                                                  |                                                                                                    |                                                                                                    |                                                        |
|                      | วันที่รายงาน ซึ่ง                                                                                                    | หลังบนริการ                           | CID                  | กลุ่มโรค                                                                                                    | ICD10                                                                                                    | 1999                                                                             | Gyra                                          | อาตุเคียน                                    | รับที่เสียรักษา                                                                                                    | ที่ส่งยัญล                                                           | fomisonu                                                                                                    | Status                                                                                                    | Actio                                                  |
|                      | วันที่มายลาม ซึ่ง<br>21,02/2025                                                                                                    | มผู้สับบริการ                         | CID                  | กลุ่มโรค<br>31                                                                                               | ICD10<br>J189                                                                                                    | <b>เทศ</b><br>ชาย                                                                | Opro<br>88                                    | อาซุเคียน<br>10                              | รับที่เริ่มรักษา<br>20/02/2025                                                                                                    | ที่สำคัญล<br>10950                                                   | รือหน่ายงาม<br>โรงพราบาลบุ                                                                                                    | Status<br>รออนุมัติ <sup>©</sup>                                                                                                    | Activ                                                  |
|                      | รับสีรรษทม €<br>21/02/2025<br>21/02/2025                                                                                                    | ม <sub>ู้เ</sub> รีบบริการ            | CID                  | กลุ่มโรค<br>31<br>18                                                                                         | ICD10<br>J189<br>R509                                                                                                    | אות<br>טרע<br>ארע                                                                | 0yra<br>86                                    | อาซุเคียน<br>10                              | รับที่เริ่มสักษา<br>20/02/2025                                                                                                    | ที่ส่งกัญล<br>10950                                                  | <b>ข้อหน่วยงาม</b><br>โรงพยาบาลมู                                                                                                    | Status<br>รออนุมัติ <sup>©</sup>                                                                                                    | Action 2                                               |
|                      | รับเพื่อระงาน ซึ่ง<br>21/02/2025<br>21/02/2025                                                                                                    | หมู่รับบริการ<br>                     | CID                  | กญ่มโรค<br>31<br>18                                                                                          | ICD10<br>J199<br>R509                                                                                                    | เทศ<br>ชาย<br>ชาย                                                                | Суно<br>86                                    | อาซุเคียม<br>10                              | รับที่สัมรักษา<br>20/02/2025                                                                                                    | янна до на<br>Яновіаци<br>10950                                      | รังการระบาท<br>โรงพราบาลบุ<br>15                                                                                                    | Status<br>รออนุบัติ <sup>(C)</sup><br>รอธบุมัติ <sup>(C)</sup>                                                                                                    | Activ<br>© /                                           |
|                      | 11/01/2025<br>21/02/2025<br>21/02/2025<br>21/02/2025                                                                                                    | มู่∂ับบริการ                          | CD                   | กญัมโรค<br>31<br>18<br>12                                                                                    | ICD10<br>J199<br>R509<br>B169                                                                                                    | מאא<br>שרע<br>שרע<br>שרע                                                         | 699<br>86                                     | อาสุเดียน<br>10                              | รับที่เริ่มรักษา<br>20/02/2025                                                                                                    | ide#East<br>10950                                                    | <i>ชื่อหน่วยงาม</i><br>โรงพยาบาลบู                                                                                                    | Status<br>รออนุมัติ <sup>•</sup><br>วออนุมัติ <sup>•</sup><br>รออนุมัติ <sup>•</sup>                                                                                                    | Activ<br>0 /<br>0 /                                    |
|                      | 11.02/2025<br>21.02/2025<br>21.02/2025<br>21.02/2025<br>21.02/2025                                                                                                    | มู่ขับบริการ                          | CID                  | nqiulisn<br>31<br>18<br>12<br>02                                                                             | 10010<br>3189<br>R509<br>B169<br>A099                                                                                                    | สทศ<br>ชาย<br>ชาย<br>ชาย<br>หญิง                                                 | 6919<br>86                                    | อาซุเดียน<br>10                              | รับที่สืบรักษา<br>20/02/2025                                                                                                    | йбийари<br>10950                                                     | ส่อหน่วยงาม<br>โรงพยาบาลบุง                                                                                                    | รออนุมัติ           รออนุมัติ           รออนุมัติ           รออนุมัติ           รออนุมัติ           รออนุมัติ                                                                                                    | Activ<br>0 /<br>0 /<br>0 /<br>0 /                      |
|                      | Nulmernu         M           21/02/2025         21/02/2025           21/02/2025         21/02/2025           21/02/2025         21/02/2025           21/02/2025         21/02/2025                                                                                                    |                                       | CD                   | nqiulian<br>31<br>18<br>12<br>02<br>31                                                                       | KCD10<br>J189<br>R509<br>B169<br>A099<br>J189                                                                                                    | สทศ<br>ชาย<br>ชาย<br>ชาย<br>หญิง<br>ชาย                                          | 86<br>86                                      | อาซุเคียน<br>10<br>10                        | รับที่สืบสัตรา<br>20/02/2025<br>19/02/2025                                                                                                    | 10950<br>10950                                                       | <ul> <li>สิ่งหม่อยาม</li> <li>ไรเพยาบาลบุ</li> <li>ไรเพยาบาลบุ</li> </ul>                                                                                                    | ระออนุมัติ           ระออนุมัติ           ระออนุมัติ           ระออนุมัติ           ระออนุมัติ           ระออนุมัติ           ระออนุมัติ           ระออนุมัติ                                                                                                    | Activ<br>0 /<br>0 /<br>0 /<br>0 /                      |
|                      | Tudinsenu         Tudinsenu           21/02/2025         21/02/2025           21/02/2025         21/02/2025           21/02/2025         21/02/2025           21/02/2025         21/02/2025           21/02/2025         21/02/2025           21/02/2025         21/02/2025                                                                                                    | ผู้สืบเริกา                           | CD                   | nquisn<br>31<br>18<br>12<br>02<br>31<br>31                                                                   | KCD10<br>J189<br>R509<br>B169<br>A099<br>J189<br>J189                                                                                                    | สทศ<br>ราย<br>ราย<br>หญิง<br>กาย<br>ราย                                          | 66                                            | <u>อายุเคียม</u><br>10<br>10                 | <ul> <li>รับที่เริ่มรักษา</li> <li>20/02/2025</li> <li>19/02/2025</li> <li>19/02/2025</li> <li>19/02/2025</li> </ul>                                                                                      | 10950<br>10950                                                       | <ul> <li>สังหม่อยหม</li> <li>ไรเพยาบายนุ</li> <li>ไรเพยาบายนุ</li> <li>ไรเพยาบายนุ</li> </ul>                                                                                                    | Status           รออนุมัติ           รออนุมัติ           รออนุมัติ           รออนุมัติ           รออนุมัติ           รออนุมัติ           รออนุมัติ           รออนุมัติ                                                                                                    | Attx 0/ 0/ 0/ 0/ 0/ 0/ 0/ 0/ 0/ 0/ 0/ 0/ 0/            |
|                      | Nulmernu         Nulmernu           21/02/2025         21/02/2025           21/02/2025         21/02/2025           21/02/2025         21/02/2025           21/02/2025         21/02/2025           21/02/2025         21/02/2025           21/02/2025         21/02/2025           21/02/2025         21/02/2025                                                                                                    | ผู้สืบเสิดท                           | CD                   | nqu'an<br>31<br>18<br>12<br>02<br>31<br>31                                                                   | KCD10<br>J189<br>R509<br>B169<br>J189<br>J189<br>J189                                                                                                    | เพศ<br>ชาย<br>ชาย<br>ชาย<br>หญิง<br>หญิง<br>หาย                                  | <b>0</b> pre<br>30<br>36<br>36<br>36          | <u>อายุเคียน</u><br>10<br>10<br>10           | รับที่สัมสัตรา<br>20/02/2025<br>19/02/2025<br>19/02/2025                                                                                                    | 10950<br>10950                                                       | <ul> <li>สังหม่วยงาม</li> <li>ไรงหยาบาลบุ</li> <li>ไรงหยาบาลบุ</li> <li>ไรงหยาบาลบุ</li> </ul>                                                                                                    | Status           วออนุมัติ           วออนุมัติ           รออนุมัติ           รออนุมัติ           รออนุมัติ           รออนุมัติ           รออนุมัติ           รออนุมัติ           รออนุมัติ                                                                                                    | Attx<br>01<br>01<br>01<br>01<br>01<br>01               |
|                      | Nulnosinu         Nulnosinu           21/02/2025         21/02/2025           21/02/2025         21/02/2025           21/02/2025         21/02/2025           21/02/2025         21/02/2025           21/02/2025         21/02/2025           21/02/2025         21/02/2025                                                                                                    | i fadni                               | CD                   | nqu'ian<br>31<br>18<br>12<br>02<br>31<br>31<br>31<br>31                                                      | KCD10<br>J189<br>R509<br>B169<br>A099<br>J189<br>J189<br>R509                                                                                                    | เพศ<br>ชาย<br>ชาย<br>พญิง<br>หญิง<br>หาย<br>หญิง<br>หาย<br>หญิง                  | 86<br>66<br>12                                | 10<br>10<br>10<br>10<br>10<br>10             | <mark>รังที่สัมรักษา</mark><br>20/02/2025<br>19/02/2025<br>19/02/2025<br>19/02/2025                                                                                                    | 10950<br>10950<br>10950<br>10950<br>10950                            | <ul> <li>สื่อหน่วยงาม</li> <li>ไรลงยาบาลบู</li> <li>ไรลงยาบาลบู</li> <li>ไรลงยาบาลบู</li> <li>ไรลงยาบาลบู</li> <li>ไรลงยาบาลบู</li> <li>ไรลงยาบาลบู</li> </ul>                                                                                                    | รรอกนมัต           รออนุมัต           รออนุมัต           รออนุมัต           รออนุมัต           รออนุมัต           รออนุมัต           รออนุมัต           รออนุมัต           รออนุมัต                                                                                                    | Atte                                                   |
|                      | Nulmernu         Nulmernu           21/02/2025         21/02/2025           21/02/2025         21/02/2025           21/02/2025         21/02/2025           21/02/2025         21/02/2025           21/02/2025         21/02/2025           21/02/2025         21/02/2025           21/02/2025         21/02/2025                                                                                                    | i i i i i i i i i i i i i i i i i i i | CD                   | nquitan<br>31<br>18<br>12<br>02<br>31<br>31<br>31<br>31<br>18<br>18                                          | ICD10           J189           R509           B169           A099           J189           J189           R509           B169           R509           R509           R509           R509 | เพศ<br>ชาย<br>ชาย<br>หญิง<br>หญิง<br>หญิง<br>พญิง<br>หญิง                        | 840<br>86<br>86<br>86<br>66<br>12<br>54       | 10<br>10<br>10<br>10<br>10<br>10<br>10       | 5.41dbabee<br>20/02/2025<br>19/02/2025<br>19/02/2025<br>19/02/2025<br>19/02/2025                                                                                                    | 10950<br>10950<br>10950<br>10950<br>10950<br>10950                   | <ul> <li>สือหน่วยงาม</li> <li>ไรดพยาบาลบู</li> <li>ไรดพยาบาลบู</li> <li>ไรดพยาบาลบู</li> <li>ไรดพยาบาลบู</li> <li>ไรดพยาบาลบู</li> <li>ไรดพยาบาลบู</li> </ul>                                                                                                    | รระสมม           รออนุมัติ           รออนุมัติ           รออนุมัติ           รออนุมัติ           รออนุมัติ           รออนุมัติ           รออนุมัติ           รออนุมัติ           รออนุมัติ           รออนุมัติ           รออนุมัติ                                                                                                    | Activ<br>0 /<br>0 /<br>0 /<br>0 /<br>0 /<br>0 /<br>0 / |
|                      | Turbersenu         Turbersenu         Turbersenu <thturbersenu< th="">         Turbersenu         Turberse</thturbersenu<> | i i i i i i i i i i i i i i i i i i i | CD                   | nqu'inn<br>31<br>18<br>12<br>02<br>31<br>31<br>19<br>10<br>10<br>10                                          | CD10<br>J197<br>R509<br>B169<br>J199<br>J199<br>R509<br>R509<br>R509                                                                                                    | เพศ<br>จาย<br>จาย<br>พญิง<br>กาย<br>พญิง<br>พญิง<br>พญิง<br>พญิง<br>พญิง<br>พญิง | 86<br>86<br>86<br>86<br>66<br>12<br>54<br>2   | елерийени<br>10<br>10<br>10<br>10<br>10<br>4 | 5.47.67.2025<br>20/02/2025<br>19/02/2025<br>19/02/2025<br>19/02/2025<br>19/02/2025                                                                                                    | 10950<br>10950<br>10950<br>10950<br>10950<br>10950<br>10950<br>10950 | <ul> <li>สิงหย่านกลบู</li> <li>ไรงหยานกลบู</li> <li>ไรงหยานกลบู</li> <li>ไรงหยานกลบู</li> <li>ไรงหยานกลบู</li> <li>ไรงหยานกลบู</li> <li>ไรงหยานกลบู</li> <li>ไรงหยานกลบู</li> <li>ไรงหยานกลบู</li> <li>ไรงหยานกลบู</li> <li>ไรงหยานกลบู</li> <li>ไรงหยานกลบู</li> <li>ไรงหยานกลบู</li> </ul> | Status           SDBUJIR           SDBUJIR                                                                                                    |                                                        |
|                      | Turber         Turber           21/02/2025         21/02/2025           21/02/2025         21/02/2025           21/02/2025         21/02/2025           21/02/2025         21/02/2025           21/02/2025         21/02/2025           21/02/2025         21/02/2025           21/02/2025         21/02/2025           21/02/2025         21/02/2025           21/02/2025         21/02/2025                                                                                                    | i i i i i i i i i i i i i i i i i i i | CD                   | nqu'an<br>31<br>38<br>12<br>32<br>31<br>31<br>31<br>31<br>31<br>31<br>31<br>31<br>31<br>31<br>31<br>31<br>31 | CD30<br>J107<br>R507<br>B169<br>J109<br>J109<br>J109<br>R509<br>R509<br>R509<br>R509                                                                                                    | <mark>งพร</mark><br>ชาย<br>ชาย<br>หญ่ง<br>หญ่ง<br>พญ่ง<br>หญ่ง<br>หญ่ง           | eng0<br>06<br>86<br>66<br>12<br>54<br>2<br>33 | елерийени<br>10<br>10<br>10<br>10<br>4<br>7  | 3x415/azimer           20103/2025           19102/2025           19102/2025           19102/2025           19102/2025           19102/2025           19102/2025           19102/2025           20102/2025 | 10050<br>10050<br>10050<br>10050<br>10050<br>10050<br>10050<br>10050 | <ul> <li>Фонколи</li> <li>Вонетилац</li> <li>Вонетилац</li> <li>Вонетилац</li> <li>Вонетилац</li> <li>Вонетилац</li> <li>Вонетилац</li> <li>Вонетилац</li> <li>Вонетилац</li> <li>Вонетилац</li> <li>Вонетилац</li> </ul>                                                                    | میطل المینیور           ۹         مینیور           ۹         مینیور      ۹ |                                                        |

 5. เมื่อเลือก Status ที่ต้องการแล้ว จากนั้นจะปรากฏหน้าต่างอนุมัติรายงานข้อมูลรายบุคคลขึ้นมาเพื่อให้ เลือกอนุมัติรายงาน หรือ ยกเลิกรายงาน

### <u>กรณี อนุมัติรายงาน</u>

เลื่อนปุ่ม "อนุมัติรายการนี้" มาทางด้านขวา จากนั้น คลิก "ปรับปรุงข้อมูล" เป็นอันเสร็จการอนุมัติรายงาน

|     | DOE-Portal         | ×               | O D506 Forta        | × +                    |               |            |                  |               |              |           |             |                  |                        |                 |                         | - (                  | a ×       |
|-----|--------------------|-----------------|---------------------|------------------------|---------------|------------|------------------|---------------|--------------|-----------|-------------|------------------|------------------------|-----------------|-------------------------|----------------------|-----------|
| •   | ⇒ C 🖙 d500         | iportal.dcic.mo | ph.go.th/web-portal |                        |               |            |                  |               |              |           |             |                  |                        |                 | 0° 17                   | 01                   | •         |
|     | U uMod - Games     | 🛛 Mi Gmail      | 🚥 YouTabe 🛛 🧟 Maps  | 🧿 ส่วงใกเทยปลังกระจรรด | 📕 េនាំអ្វីដាហ | K-51/5504. | OCSC Learning Sp | sce O D506 Po | artal        |           |             |                  |                        |                 |                         |                      | Bookmarks |
| •   |                    | - 1             |                     |                        |               |            |                  |               |              |           |             |                  |                        | _               | 14                      | 5 7                  |           |
|     |                    |                 | วันที่รายงาน        | <b>ปอตู้มีบน</b> โการ  |               | CID        | กลุ่มไรก         | IC010         | ine          | Gyre      | อายุเคียน   | วันที่เริ่มวักษา | ที่สะข้อมูก            | \$emisernu      | Statun                  | Actions              |           |
| ego | ะอเรากรับกา        |                 | 21/02/2025          |                        |               |            | 31               | J189          | 710          | 86        | 10          | 20/02/2025       | 10950                  | โรงพยายามมู     | unian/th®               | 0/8                  |           |
| ~   |                    |                 | 21/02/2025          |                        |               |            | LE               | R509          | 979          | 13        | 10          | 20/02/2025       | 10950                  | โรงพยาบาลบุ     | Orbynaine               | 0/1                  |           |
| 1   | = อนุมัติรายงาา    | เข้อมูลราย      | บุคคล               |                        |               |            |                  |               |              |           |             |                  |                        |                 |                         | ×                    |           |
| 1   | ำนวนระเบียน (3 )   |                 |                     |                        |               |            |                  |               |              |           |             |                  |                        |                 |                         |                      |           |
| -   | Status             | CID             | ชื่อผู้รับบริการ    | กลุ่มโชค               | ICD10         | 1949       | อายุปี           | อายุเคือน     | สถานะผู้ป่วย | 80        | าพผู้ป่วย   | วันที่เสียชีวิต  | สาเหตุการเสีย<br>ชีวิต | วันที่เป็นวักษา | แก้โขการอนุมัติ         |                      | i.        |
| 1   | <b>งูมัติแ</b> ล้ว |                 |                     | 31                     | J189          | ากาย       | 86               | 9             | IPD          | 64        | โกษาตัวอยู่ |                  |                        | 11/02/2025      | 🗇 aring                 | ายการนี้             |           |
|     | กเลิก/ซ้ำ          |                 |                     | 31                     | J189          | 110        | 86               | 10            | OPD          | W II      | u           |                  |                        |                 | 💷 อนุมัติว              | นการนี้              |           |
|     | กเลิก/ซ้า          |                 |                     | 31                     | J189          | 9.16       | 86               | 10            | OPD          | ¥18       | 9           |                  |                        |                 | 💶 ອນຸມັສິາ              | ายการนี้             |           |
| (6) |                    |                 |                     |                        |               |            |                  |               |              |           |             |                  |                        |                 |                         |                      |           |
|     |                    | ā               |                     |                        |               |            |                  | -             |              |           |             | 1 Sun            |                        |                 |                         |                      | - 84      |
|     |                    | GE              |                     | <b>There</b>           |               |            | 54               | וע            |              |           |             | 50               | Dár                    |                 | <b>H</b> a              |                      | - 84      |
|     |                    |                 |                     |                        |               |            |                  |               |              |           |             |                  |                        |                 |                         |                      | - 84      |
| Ŀ   |                    |                 |                     |                        |               |            |                  | V             |              |           |             |                  |                        |                 |                         |                      |           |
|     |                    |                 |                     |                        |               |            | Operige          | ปี ปรับปรุงข์ | ioya ©nă     | บหน้าหลัก |             |                  |                        |                 |                         |                      |           |
|     |                    |                 | 21/02/2025          |                        |               |            | 44               | A753          | मार्थुन      | 73        | 6           | 19/02/2025       | 10950                  | โรงพราบาตบุ     | unเลิก/ช้า <sup>©</sup> |                      |           |
|     |                    |                 | 21/02/2025          |                        |               |            | 15               | J101          | niĝs         | 27        | 8           | 20/02/2025       | 10950                  | ไรกายาบาลบุ     | ©เ∲าเลิเกอ              |                      |           |
|     |                    |                 | 21/02/2025          |                        |               |            | 02               | A099          | wga          | Ø         | 9           | 19/02/2025       | 10950                  | ไรงหยาบาลนุ     | unilin/m                |                      |           |
| -   | P Type here to se  | arch 🗸          | 🔸 🙀 🤷               | 💽 🗿 📼                  | ۵ م           |            | ø                |               |              |           |             |                  |                        |                 | ~ * ē #                 | ENIG 9:12<br>21/2/25 | sa 🗟      |

#### <u>กรณี ยกเลิกรายงาน</u>

เลื่อนปุ่ม "อนุมัติรายการนี้" มาทางด้านซ้าย จากนั้นคลิก "ปรับปรุงข้อมูล" เป็นอันเสร็จการยกเลิกรายงาน

|                       | Efferential data man | all and the foundation of the |                   |             |           |                          |                        |                                                                                                |                                     |            |                 |              |                                      | Dea sta                 | 6       |   |
|-----------------------|----------------------|-------------------------------|-------------------|-------------|-----------|--------------------------|------------------------|------------------------------------------------------------------------------------------------|-------------------------------------|------------|-----------------|--------------|--------------------------------------|-------------------------|---------|---|
|                       |                      | Propositiv web-portai         | ·                 |             |           | CC1C Laurine E           |                        |                                                                                                |                                     |            |                 |              |                                      | 06 11                   | 0       |   |
| District Cherry Conne | e monas              | a source 🔶 weby               | V PRINCIPALITY A. | M CHEIGEROU | A 313104- | CCSC coarring S          | pace <b>G</b> 12300 P0 | -                                                                                              |                                     |            |                 |              |                                      | 10                      | 10      | ~ |
|                       |                      | -                             |                   |             |           |                          |                        |                                                                                                |                                     |            | * 44 *          | าพัฒน่วยงาน  | -                                    |                         |         |   |
| งาอารัณ               |                      | รับสีรายความ                  |                   |             |           | งยักไวย                  | ICD10                  | une:                                                                                           | Ghue                                | อามูเดียน  | ามพิเวิมวิตษา   | ที่ส่งข้อมูก | Anna an                              | Statun                  | Actor   | 5 |
| เสมรรณอธิสสก          |                      | 21/02/2025                    |                   |             |           | 31                       | J189                   | 2.0                                                                                            | 86                                  | 10         | 20/02/2025      | 10950        | โรงสมาหาสมุ                          | ยทเลิก/ช่า <sup>∞</sup> | 01      | • |
|                       |                      | 21/02/2025                    |                   |             |           | LE                       | R509                   | a.n                                                                                            | 13                                  | 10         | 20/02/2025      | 10950        | โรงพยาบาลบุ                          | eniñn/tr                | 01      |   |
| : อนุมัติราย          | งานข้อมูลราย         | บุคคล                         |                   |             |           |                          |                        |                                                                                                |                                     |            |                 |              |                                      |                         |         | × |
| นวนระเบียน (3         | )                    |                               |                   |             |           |                          |                        |                                                                                                |                                     |            |                 |              |                                      |                         |         |   |
| Status                | CID                  | ชื่อผู้รับบริการ              | กญ่มโชค           | KD10        | 17991     | อายุปี                   | อายุเคือน              | สถานมผู้ป่วย                                                                                   | ເທ                                  | พผู้ป่วย   | วันที่เสียชีวิต | 2            | วันที่เริ่มรักษา                     | แก้โขการอนุมัติ         |         |   |
| มัติแก้ว              |                      |                               | 31                | J189        | ากต       | 86                       | 9                      | IPD                                                                                            | ยังรัก                              | กษาตัวอยู่ |                 |              |                                      | เลื่อนุมัติ             | N       |   |
| anzan (S)             |                      |                               | 31                | J189        | 110       | 86                       | 10                     | OPD                                                                                            | ערא                                 |            |                 |              | 19/02/2025                           | Man mutile              | lenne   | 1 |
| - 10                  |                      |                               |                   |             |           |                          |                        |                                                                                                |                                     |            |                 |              |                                      | - Colum                 | 1       |   |
| ush/161               |                      |                               | 31                | 3104        | 10        |                          | 10                     | 010                                                                                            | 9710                                |            |                 |              | 20/02/2025                           | I suine                 | WIN TSY | / |
|                       | <b>n</b> nþ          | งการย                         | inians            | 518L        | nu        | hia                      | DUII                   | JUÐ                                                                                            | <b>I</b> UC                         | 1518       | การน            | 1000         | อมบัติราย                            | 10251                   | /       |   |
|                       |                      |                               |                   |             | 1         |                          | _                      |                                                                                                |                                     |            |                 | ~            | ORANIA                               | 2111218                 |         |   |
| m                     |                      |                               |                   |             |           |                          |                        |                                                                                                |                                     |            |                 |              |                                      | ν<br>a                  |         |   |
| h1                    |                      | มาที่                         | กานชา             |             | aor       | ICU.                     | 5005                   | 5 <b>DU</b> i                                                                                  | DUG                                 |            |                 |              | 8.45                                 | เการน                   |         |   |
| 61                    |                      | มาที่                         | ถานชา             |             | aor       | IQU:                     |                        | ŞUUi                                                                                           | อมูล                                |            |                 | - 0          | อนุมัติราย                           |                         |         |   |
| 61                    |                      | มาที่                         | ດາມູ່ຜ່າ          |             | aor       | nus                      | 5009                   | <u>Ş</u> DU:                                                                                   | อมูล                                |            |                 | 0            | อนุมัติราย                           |                         |         |   |
| 11                    |                      | มาที่                         | ດາມປາ             |             | aor       | MUS<br>Omniãn            |                        | <b>ŞUU</b> î<br>¤ya ⊙ră                                                                        | <b>ວເບູດ</b><br>ບທນຳນຄັກ            |            |                 | - 0-         | อนุมัติราย                           |                         |         |   |
| m                     |                      | 21.02.2025                    | ถานฮา             |             | aor       | NAUS<br>Omiān<br>At      |                        | <b>SAN</b><br>BAR<br>DEL<br>BAR<br>BAR<br>BAR<br>BAR<br>BAR<br>BAR<br>BAR<br>BAR<br>BAR<br>BAR | <b>ວມູດ</b><br>ບທນຳແລັກ<br>73       | 6          | 19/02/2025      | 10950        | อนุมัติราย<br>องตากอนุ               | anima Sta               | 01      |   |
| m                     |                      | 21/02/2025                    | ถานฮา             |             | aor       | MUS<br>Omiân<br>44<br>15 | A753                   | <b>ξυΟ</b><br>nun<br>nu <sup>n</sup><br>nu <sup>n</sup>                                        | <b>ວນູດ</b><br>ບກນຳແລັກ<br>73<br>27 | 6          | 19/02/2025      | 10950        | อนุมัติราย<br>เวลขามายน<br>เวลขามายน | ระกะสิน/ช่า             | 0/      |   |

# คำแนะนำการใช้แดชบอร์ดการติดตามสถานะรออนุมัติ (ตรวจสอบ) ในระบบ Digital Disease Surveillance (DDS)

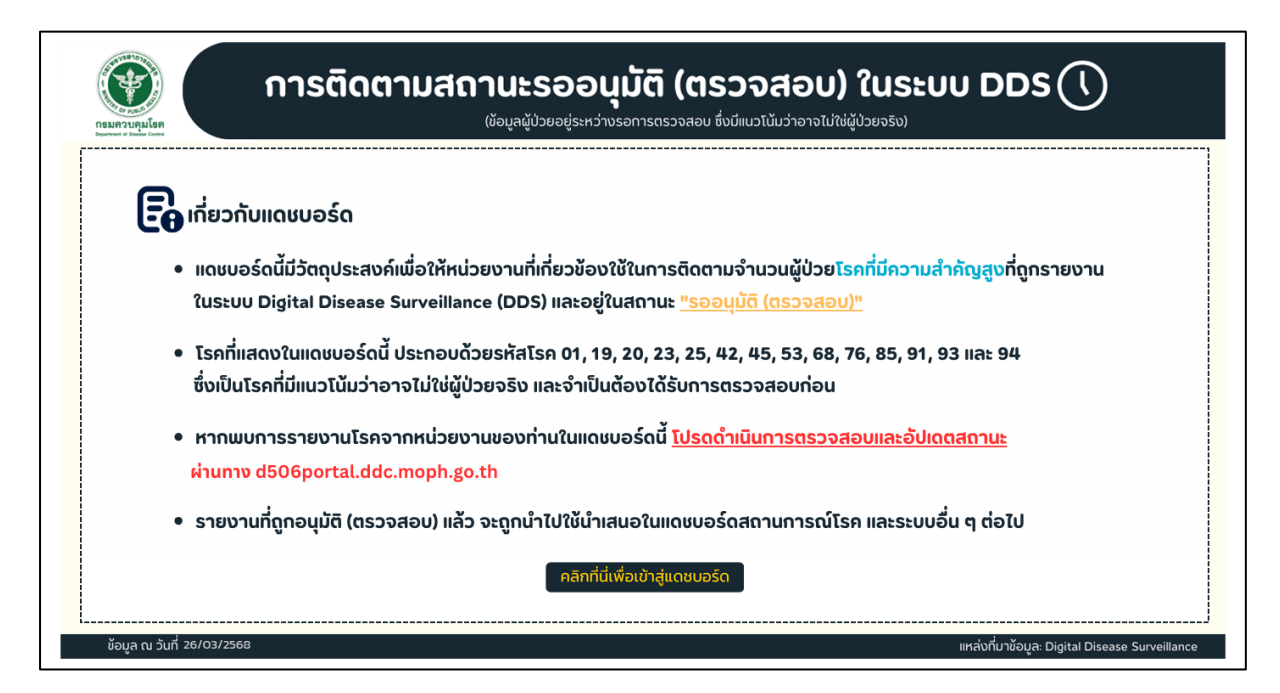

#### ข้อมูลเกี่ยวกับแดชบอร์ด

แดชบอร์ดนี้มีวัตถุประสงค์เพื่อให้หน่วยงานที่เกี่ยวข้องใช้ในการติดตามจำนวนผู้ป่วยโรคที่มีความสำคัญสูง
 และต้องได้รับการยืนยันจากเจ้าหน้าที่ ที่ถูกรายงานในระบบ Digital Disease Surveillance (DDS) และอยู่
 ในสถานะ "รออนุมัติ (ตรวจสอบ)"

 โรคที่มีความสำคัญสูงและต้องได้รับการยืนยันจากเจ้าหน้าที่ เป็นโรคที่มีแนวโน้มว่าอาจไม่ใช่ผู้ป่วยจริง และจำเป็นต้องได้รับการตรวจสอบก่อน ที่แสดงในแดชบอร์ดนี้ ประกอบด้วย

- รหัส 01 Cholera
- รหัส 19 Meningococcal meningitis
- รหัส 20 Poliomyelitis
- รหัส 23 Diphtheria
- รหัส 25 Tetanus
- รหัส 42 Rabies, Hydrophobia
- รหัส 45 Anthrax
- รหัส 53 Neonatal Tetanus
- รหัส 68 Leishmaniasis
- รหัส 76 Lymphatic Filariasis
- รหัส 85 Botulism
- รหัส 91 Avian Influenza
- รหัส 93 Congenital rubella syndrome
- รหัส 94 Mpox (Monkeypox)

หน่วยงานที่ปรากฏในแดชบอร์ดนี้ หมายถึง หน่วยงานนั้นมีรายงานด้วยโรคดังกล่าวที่อยู่ในสถานะ
 "รออนุมัติ (ตรวจสอบ)" หากพบการรายงานโรคจากหน่วยงานของท่านในแดชบอร์ดนี้ โปรดดำเนินการ
 ตรวจสอบและอัปเดตสถานะ ได้ที่ d506portal.ddc.moph.go.th

• รายงานที่ถูกอนุมัติ (ตรวจสอบ) แล้ว จะถูกนำไปใช้นำเสนอในแคชบอร์ดสถานการณ์โรค และระบบอื่น ๆ ต่อไป

## ตัวแปรที่นำมาใช้

- วันที่ ใช้ตัวแปร วันที่รายงาน
- สถานพยาบาล ใช้ตัวแปร รหัสหน่วยงานที่ส่งข้อมูล
- เขตสุขภาพ จังหวัด อำเภอ ใช้ตัวแปรตามสถานที่ตั้งของสถานพยาบาลที่ส่งข้อมูล

#### วิธีการใช้งาน

 เมื่อเข้าสู่หน้าแรกจะพบกับหน้าต่างอธิบายวัตถุประสงค์ของแดชบอร์ด เมื่อทำความเข้าใจแล้ว ให้คลิกที่ปุ่ม "คลิกที่นี่เพื่อเข้าสู่แดชบอร์ด" เพื่อเข้าสู่หน้าแดชบอร์ด

| การติดตามสถานะรออนุมัติ (ตรวจสอบ) ในระบบ DDS (<br>เข้อมูลผู้ป่วยอยู่ระหว่างรอการตรวจสอบ ซึ่งมีแนวโน้มว่าอาจไม่ให้ผู้ป่วยจริง)                                                                                                  |
|----------------------------------------------------------------------------------------------------|
| ເລີຍວກັບແດຮນອຣ໌ດ                                                                                                    |
| <ul> <li>แดชบอร์ดนี้มีวัตถุประสงค์เพื่อให้หน่วยงานที่เกี่ยวข้องใช้ในการติดตามจำนวนผู้ป่วยโรกที่มีความสำคัญสูงที่ถูกรายงาน<br/>ในระบบ Digital Disease Surveillance (DDS) และอยู่ในสถานะ <u>"รออนุมัติ (ตรวจสอบ)"</u></li> </ul> |
| <ul> <li>โรคที่แสดงในแดชบอร์ดนี้ ประกอบด้วยรหัสโรค 01, 19, 20, 23, 25, 42, 45, 53, 68, 76, 85, 91, 93 และ 94<br/>ซึ่งเป็นโรคที่มีแนวโน้มว่าอาจไม่ใช่ผู้ป่วยจริง และจำเป็นต้องได้รับการตรวจสอบก่อน</li> </ul>                   |
| <ul> <li>หากพบการรายงานโรคจากหน่วยงานของท่านในแดชบอร์ดนี้ <u>โปรดดำเนินการตรวจสอบและอัปเดตสถานะ</u><br/>ผ่านทาง d506portal.ddc.moph.go.th</li> </ul>                                                                           |
| • รายงานที่ถูกอนุมัติ (ตรวจสอบ) แล้ว จะถูกนำไปใช้นำเสนอในแดชบอร์ดสถานการณ์โรก และระบบอื่น ๆ ต่อไป<br>คลิกที่นี่เพื่อเข้าสู่แดชบอร์ด                                                                                            |
| ้อมูล ณ วันที่ 26/03/2568 เแหล่งที่มาข้อมูล: Digital Disease Surveillance                                                                                                    |

- 2. หน้าแดชบอร์ด ประกอบด้วย 7 ส่วน ดังนี้
  - ส่วนที่ 1 ตัวกรองข้อมูล (filter)
  - ส่วนที่ 2 ตัวเลขแสดงจำนวนรายงานที่อยู่ในสถานะ "รออนุมัติ (ตรวจสอบ)"
  - ส่วนที่ 3 ตารางแสดงจำนวนรายงานที่รออนุมัติ(ตรวจสอบ) รายสถานพยาบาล
  - ส่วนที่ 4 แผนภูมิแสดงจำนวนรายงานที่รออนุมัติ (ตรวจสอบ) รายจังหวัด
  - ส่วนที่ 5 แผนภูมิแสดงโรคที่รอรออนุมัติ (ตรวจสอบ)
  - ส่วนที่ 6 ลิงก์เพื่ออัปเดตสถานะของรายงาน
  - ส่วนที่ 7 การ Download ข้อมูลจากแดชบอร์ด

|                |               |                          |                                       | 3  |                               |     |                                  | E      |
|----------------|---------------|--------------------------|---------------------------------------|----|-------------------------------|-----|----------------------------------|--------|
| เขตสุขภาพ      | จังหวัด       | อำเภอ                    | สถานพยาบาล                            | زد | อุบลราชธานี<br>กระบี          | ×4) | sHa 01 (Cholera) sHa             | 120 5  |
| เมตสุขภาพที่ 1 | เชียงใหม่     | แม่ออน                   | 11139 (โรงพยาบาลแม่ออน)               | 1  | กรุงเทพมหานคร                 | 7   | 21 510/10                        |        |
|                |               | สนกราย                   | การอ แรงพยาบาลสนกรายว                 | ,  | ยะลา ร                        |     |                                  |        |
|                | diula a       | uoinao<br>Vite vite la s | 06546 (เรงพยายาลส่งเสรมสุขภาพตามส.    | 1  | หมองคาย 2                     |     |                                  |        |
|                | สามาจ         | เมืองสามาง               | 10672 (เรงพยาบาลสามาง)                | 2  | สาปาง 2<br>บครศรีธรรมราช 2    |     |                                  |        |
|                | สาพูบ         | tupoanyu<br>Auron        | 42186 (พรมช สาพุมเรงพยายาสกวเบชนา.    |    | GS10 2                        |     | ••ข้อมลดีป่วยอย่ระหว่ายรอดร      | เวลสอบ |
| เขตสุขภาพท 2   | chin dan      | бинго                    | 11243 (เรงพยาบาลอุมพาง)               |    | สุราษฏรธาน 1<br>สมุทรปราการ 1 |     | ซึ่งมีแนวไม้มว่าสาวไม่ให้ผู้มีวย | 1050** |
| manuoude       | rougian       | uberia                   | 11230 ((SUW01018301000)               |    | ศรีสะเกษ 🗾 เ                  |     |                                  |        |
| เมตาสมอาหาร์ ธ | sinds.        | dollu                    | 12750 (Economication and 1990)        |    | ลาพูน เ                       |     |                                  |        |
| menton man 0   | one           | 10220220                 | 1076 (complexes you groe)             |    | พืบณุโลก 📒 เ                  |     |                                  |        |
|                | auneriesese   | 100005 KI                | 10752 (Experimentation                | -  | พกสุง                         |     | SHR 91 (Avian SH                 | ia 19  |
| ແດສແດນເຕັ້ ?   | mprass if its | dana.                    | 14112 (Source california)             |    | ບ່ານ 1                        |     | 10 stuotu                        |        |
| และสุดภาพกา7   | 1000010       | 6100                     | างระ แองพอายาสสายอื่อและสะอากรากษ     |    | an i                          |     | SH                               | ia 94  |
| mendon mit o   | HUZADAU       | เมืองหมองตาย             | 10706 (İsawıranamasınanı)             |    | ດຮັບ 1                        |     | (M                               | lpox   |
|                |               | asilas                   | 04897 ปีราชยาย ตลส่วนสรีบสมความต่ามเล |    | ของแก่งา                      |     | sha 42 (Rabies,                  |        |
| แขตสมภาพที่ ค  | ແຮ່ຊົມທີ      | unosaa                   | 10897 (โรงพยาเกลเกงรอง)               |    |                               |     | Hydrophobia)                     |        |

## ส่วนที่ 1 ตัวกรองข้อมูล (filter)

ตัวกรองข้อมูล (filter) ประกอบด้วย วันที่รายงานและจังหวัดของสถานพยาบาลที่ส่งรายงาน ระบบกำหนดค่าตั้งต้นไว้ที่เลือกทุกวัน และทุกจังหวัด ผู้ใช้งานสามารถเลือกดูข้อมูลตามวันที่รายงาน และจังหวัดที่ต้องการได้

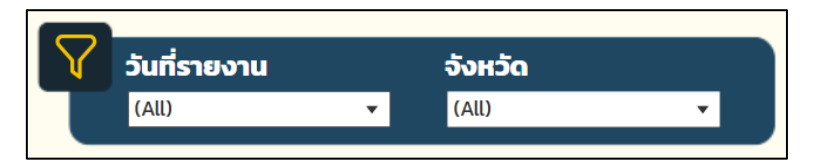

#### ตัวอย่างการใช้งาน

• เลือกข้อมูลวันที่หลายวันติดกัน

1) คลิกที่เครื่องหมาย 🗹 หน้าตัวเลือก (All) จะส่งผลให้เครื่องหมาย 🗸 หายไปจากตัวเลือกวันที่ทั้งหมด

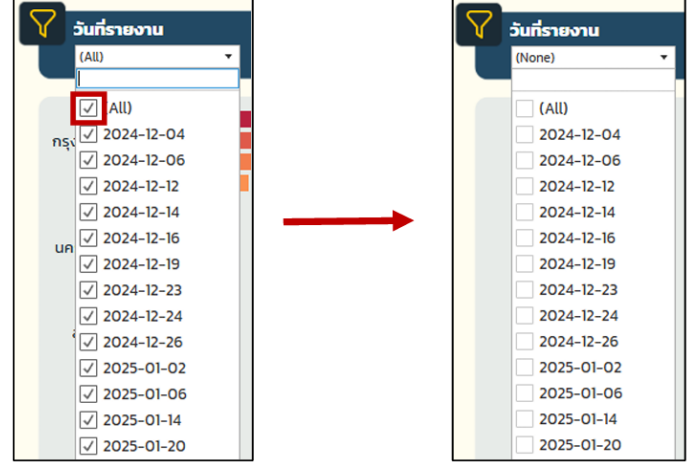

- 2) เลือกวันที่ที่ต้องการ โดยคลิกบริเวณชื่อวันที่แรกที่ต้องการเลือก เช่น 2024-12-26
  - จากนั้นกด Ctrl + Shift + คลิกบริเวณชื่อวันที่สุดท้ายที่ต้องการ พร้อมกัน

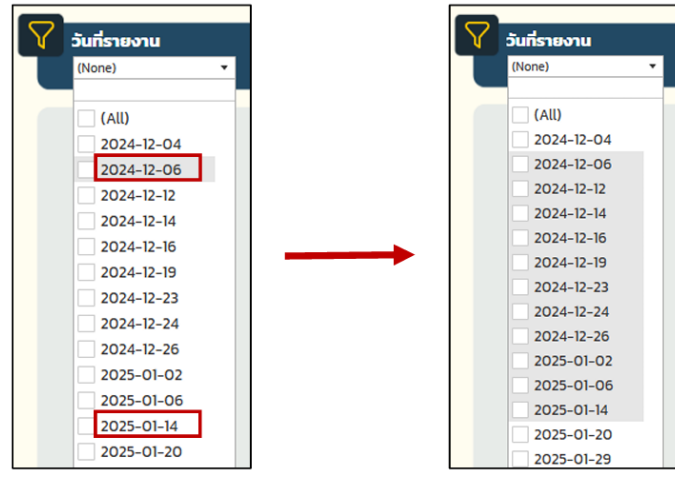

คลิกที่ช่องสี่เหลี่ยมหน้าวันที่ที่ได้เลือกไว้ ช่องใดก็ได้ 1 ช่อง จะพบว่าสัญลักษณ์ 

 ขึ้นที่หน้าช่อง
 วันที่ที่เราได้เลือกไว้ทั้งหมด ข้อมูลทั้งหน้าแดชบอร์ดจะเปลี่ยนไปตามวันที่ที่เลือก

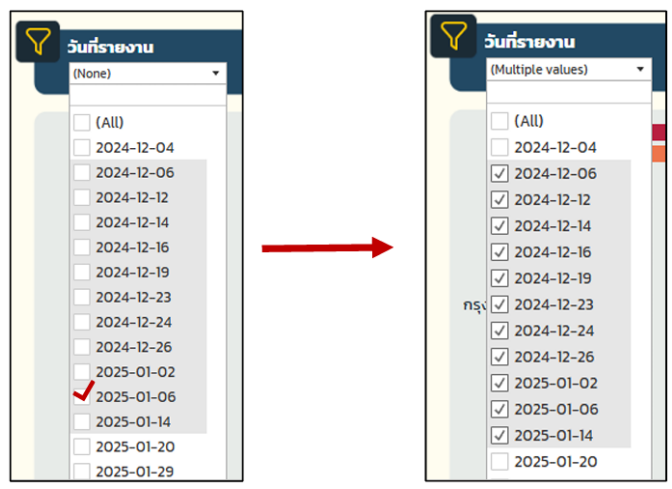

• เลือกข้อมูลเฉพาะบางจังหวัด

1) คลิกที่เครื่องหมาย 🗹 หน้าตัวเลือก (All) จะส่งผลให้เครื่องหมาย 🗸 หายไปจากชื่อจังหวัดทั้งหมด

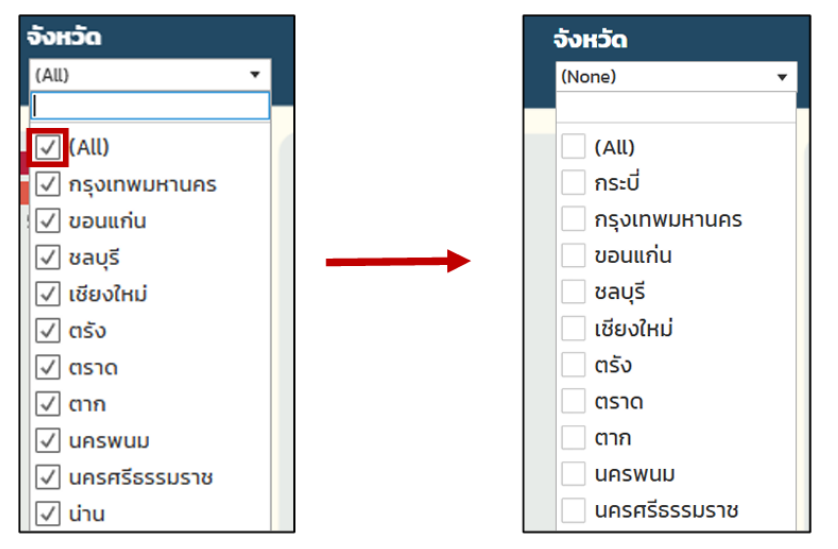

 เลือกจังหวัดที่ต้องการ โดยการคลิกที่ช่องสี่เหลี่ยมหน้าชื่อจังหวัด ข้อมูลทั้งหน้าแดชบอร์ด จะเปลี่ยนไปตามจังหวัดที่เลือก

| จังหวัด             |
|---------------------|
| (Multiple values) 🔻 |
| (All)               |
| 🗌 กรุงเทพมหานคร     |
| 🗸 ขอนแก่น           |
| 🗸 ชลบุรี            |
| เชียงใหม่           |
| ุตรัง               |
| 🗸 ตราด              |
| ุ ตาก               |

## ส่วนที่ 2 ตัวเลขแสดงจำนวนรายงานที่อยู่ในสถานะ "รออนุมัติ (ตรวจสอบ)"

ตัวเลขนี้จะเปลี่ยนไปตามการกรองข้อมูลในแดชบอร์ด ทั้งจากในส่วนของตัวกรอง (ส่วนที่ 1) และการคลิก เลือกในแผนภูมิต่าง ๆ

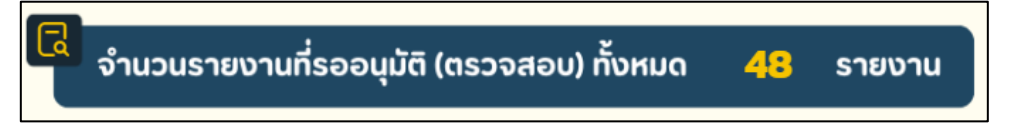

## ส่วนที่ 3 ตารางแสดงจำนวนรายงานที่รออนุมัติ (ตรวจสอบ) รายสถานพยาบาล

ตารางแสดงจำนวนรายงานที่รออนุมัติ (ตรวจสอบ) รายสถานพยาบาล โดยแสดงเป็นตัวเลขในคอลัมน์ สุดท้ายของตาราง มีสีพื้นหลังแสดงถึงปริมาณรายงานที่รออนุมัติ (ตรวจสอบ) โดยถ้ามีรายงานที่อยู่ในสถานะ รออนุมัติ (ตรวจสอบ) มากกว่าก็จะมีสีเข้มกว่า เช่น สถานพยาบาล A มีรายงานที่อยู่ในสถานะรออนุมัติ (ตรวจสอบ) 10 รายงาน สถานพยาบาล B มี 3 รายงาน สีพื้นหลังตัวเลขจากสถานพยาบาล A จะเข้มกว่า B เป็นต้น

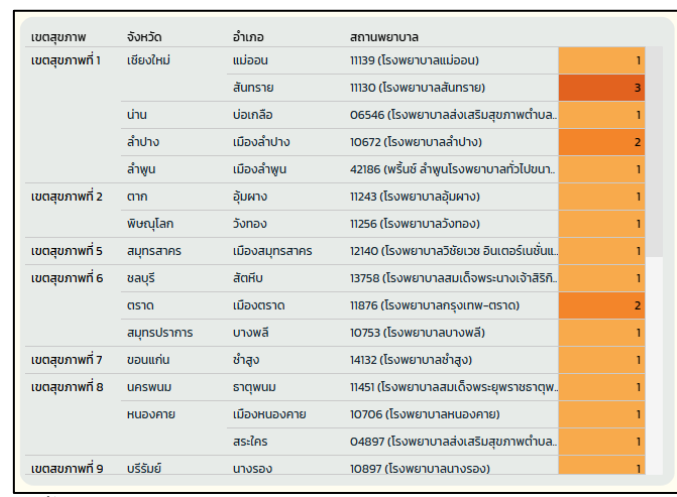

สามารถใช้ตารางนี้เพื่อเป็นตัวกรองได้ เช่น คลิกที่ชื่อสถานพยาบาล A ข้อมูลอื่น ๆ ในแดชบอร์ด จะเปลี่ยนเป็นของสถานพยาบาล A

## ส่วนที่ 4 แผนภูมิแสดงจำนวนรายงานที่รออนุมัติ (ตรวจสอบ) รายจังหวัด

แผนภูมิแสดงจำนวนรายงานที่รออนุมัติ (ตรวจสอบ) รายจังหวัด เรียงลำดับจังหวัดตามจำนวน รายงานที่อยู่ในสถานะรออนุมัติ (ตรวจสอบ) จากมากไปน้อย โดยสีในแต่ละแท่งของแผนภูมิแสดงถึงปริมาณ รายงานที่รออนุมัติ (ตรวจสอบ) โดยถ้าจังหวัดใดมีรายงานที่อยู่ในสถานะรออนุมัติ (ตรวจสอบ) มากกว่าจะมีสี เข้มกว่า เช่น จังหวัด A มีรายงานที่อยู่ในสถานะรออนุมัติ (ตรวจสอบ) 10 รายงาน จังหวัด B มีรายงานที่อยู่ ในสถานะรออนุมัติ (ตรวจสอบ) 3 รายงาน สีพื้นหลังตัวเลขจากจังหวัด A จะเข้มกว่า B เป็นต้น

| อบสราชธานี        |   |   |   | - |   | 1 | D |
|-------------------|---|---|---|---|---|---|---|
| กรุงเทพแหวแคร     |   |   |   |   | 7 |   | - |
| nișoti mbir idină |   |   |   | 5 |   |   |   |
| Sec 1             |   |   | 4 | 5 |   |   |   |
| เชยงเหม           |   | - | 4 |   |   |   |   |
| หนองคาย           |   | 2 |   |   |   |   |   |
| ลำปาง             |   | 2 |   |   |   |   |   |
| นครศรีธรรมราช     |   | 2 |   |   |   |   |   |
| ตราด              |   | 2 |   |   |   |   |   |
| สุราษฎร์ธานี      | 1 |   |   |   |   |   |   |
| สมุทรสาคร         | 1 |   |   |   |   |   |   |
| สมุทรปราการ       | 1 |   |   |   |   |   |   |
| ศรีสะเกษ          | 1 |   |   |   |   |   |   |
| ลำพูน             | 1 |   |   |   |   |   |   |
| พิษณุโลก          | 1 |   |   |   |   |   |   |
| พัทลุง            | 1 |   |   |   |   |   |   |
| ບຸຣีຣັນຍົ         | 1 |   |   |   |   |   |   |
| น่าน              | 1 |   |   |   |   |   |   |
| UASWUU            | 1 |   |   |   |   |   |   |
| ตาก               | 1 |   |   |   |   |   |   |
| ตรัง              | 1 |   |   |   |   |   |   |
| ชลบุรี            | 1 |   |   |   |   |   |   |
| ขอนแก่น           | 1 |   |   |   |   |   |   |
|                   |   |   |   |   |   |   |   |

สามารถใช้แผนภูมินี้เพื่อเป็นตัวกรองได้ เช่น คลิกที่แท่งของจังหวัด A ข้อมูลอื่น ๆ ในแดชบอร์ด จะเปลี่ยนเป็นของจังหวัด A

## ส่วนที่ 5 แผนภูมิแสดงโรคที่รอรออนุมัติ (ตรวจสอบ)

ขนาดและสีของแต่ละโรคในแผนภูมิ แสดงถึงปริมาณโรคที่รออนุมัติ (ตรวจสอบ)

สามารถใช้แผนภูมินี้เพื่อเป็นตัวกรองได้ เช่น คลิกที่ส่วนของรหัสโรค 91 ข้อมูลอื่น ๆ ในแดชบอร์ด จะเปลี่ยนเป็นของรหัสโรค 91

| รหัส 20<br>(Poliomyelitis)<br>13 รายงาน             | รหัส 01<br>(Cholera)<br>11รายงาน      |
|-----------------------------------------------------|---------------------------------------|
| <u>**ข้อมูลผู้ป่วยอยู่ระ</u><br>ชึ่งมีแนวโน้มว่าอาจ | เว่างรอตรวจสอบ<br>ไม่ใช่ผู้ป่วยจริง** |
| รหัส 91 (Avian<br>Influenza)<br>10 รายงาน           | sਸੱਕ 19                               |
|                                                     | sਜੱਕ 94<br>(Mpox                      |
| รหัส 42 (Rabies,<br>Hydrophobia)<br>5 รายงาน        | sਸੱਕ 25                               |

# ส่วนที่ 6 ลิงก์เพื่ออัปเดตสถานะของรายงาน

ลิงก์เข้าไปสู่หน้าเว็บไซต์ <u>https://d506portal.ddc.moph.go.th</u> เพื่ออัปเดตสถานะของรายงาน

| 🖗 คลิกที่นี่เพื่อ<br>แก้ไข/ยกเลิก/อนุมัติ | <br>Digital<br>506 | หม่วยงาน<br>เลือกหน่วยงาน ~<br>บัญชัญได้งาน<br>บัญชัญได้งาน ~<br>รหัสผ่าน<br>วหัสผ่าน ~<br> | ]<br>]<br>] |
|-------------------------------------------|--------------------|---------------------------------------------------------------------------------------------|-------------|
|                                           |                    | เข้าสู่ระบบ                                                                                 |             |

ส่วนที่ 7 การ Download ข้อมูลจากแดชบอร์ด

Download รูปภาพจากหน้าแดชบอร์ด (ช่วยในการรักษารูปแบบของฟ้อนต์จากผู้สร้างระบบ)

คลิกที่สัญลักษณ์ 💷 ที่อยู่ด้านล่างขวาของแดชบอร์ดเพื่อดาวน์โหลด เลือกรูปแบบ Image

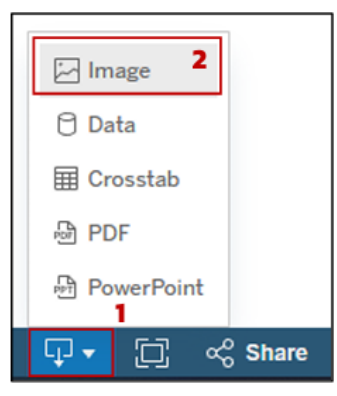

Download แผนภูมิเป็นไฟล์ Excel หรือ CSV

1) คลิกที่สัญลักษณ์ 💵 ที่อยู่ด้านล่างขวาของแดชบอร์ดเพื่อดาวน์โหลด เลือกรูปแบบ Crosstab

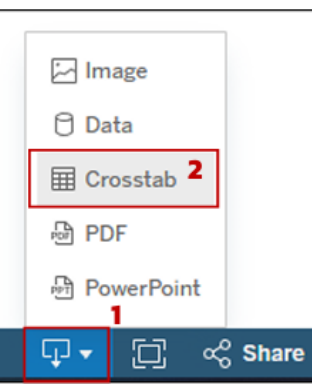

2) เลือกข้อมูลที่ต้องการ จากนั้นเลือกประเภท Excel/CSV และกด Download

| Download Cr   | osstab           |         |               | $\times$ |
|---------------|------------------|---------|---------------|----------|
| Select a shee | et from this das | shboard | 3             |          |
|               |                  | 1       |               |          |
| disease       | จังหวัด          | ตาราง   | รายงานทั้งหมด |          |
| Select Forma  | nt <b>4</b>      |         |               |          |
| Excel         | ⊖ csv            |         |               | 5        |
|               |                  |         | Downlo        | ad       |

## ข้อมูลติดต่อ กองระบาดวิทยา กรมควบคุมโรค และเอกสารที่เกี่ยวข้อง

#### นิยามโรค และการตรวจสอบ (Verify) ผู้ป่วย

กลุ่มพัฒนาระบบเฝ้าระวังทางระบาดวิทยาโรคติดต่อ กองระบาดวิทยา กรมควบคุมโรค

โทร. 02 590 3900

#### การปรับปรุงข้อมูล การยกเลิกรายงาน และการอนุมัติรายงาน

กลุ่มสารสนเทศทางระบาดวิทยา กองระบาดวิทยา กรมควบคุมโรค

โทร. 02 590 3811

## การใช้แดชบอร์ดการติดตามสถานะรออนุมัติ (ตรวจสอบ) และ Line Official Account: DDC.Alert

กลุ่มพัฒนาระบบข่าวกรองและเฝ้าระวังโรคไม่ติดต่อ กองระบาดวิทยา กรมควบคุมโรค ~

โทร. 02 590 3899

## เอกสารที่เกี่ยวข้อง

| ลำดับ | รายการ                                                                   | QR CODE    |
|-------|--------------------------------------------------------------------------|------------|
| 1.    | แนวทางการตรวจสอบข้อมูลการรายงานโรคที่มีความสำคัญสูงและต้องได้รับ         |            |
|       | การยืนยันจากเจ้าหน้าที่ ในระบบเฝ้าระวังโรคดิจิทัล (DDS Verification)     | 6 - C      |
|       | Google Drive: <u>https://shorturl-ddc.moph.go.th/Oqo2S</u>               | $\odot$    |
| 2.    | แพลตฟอร์มเฝ้าระวังโรคดิจิทัล (DDS)                                       |            |
|       | Link: <u>https://d506portal.ddc.moph.go.th/login</u>                     |            |
| 3.    | แดชบอร์ดการติดตามสถานะรออนมัติ (ตรวจสอบ)                                 |            |
|       | Link: <u>https://shorturl-ddc.moph.go.th/R0tzA</u>                       | 0          |
| 3     | นิยามโรคและแนวทางการรายงานโรคติดต่ออันตรายและโรคติดต่อที่ต้องเฝ้าระวัง   | $\bigcirc$ |
|       | ในประเทศไทย                                                              |            |
|       | Link: <u>https://ddc.moph.go.th/doe/journal_detail.php?publish=11429</u> |            |
| 4.    | แนวทางการเฝ้าระวังและสอบสวนโรคฝีดาษวานร (Mpox)                           | ⊚⁺ӥҸ       |
|       | Link: <u>https://ddc.moph.go.th/monkeypox/g_medical.php</u>              |            |
|       |                                                                          |            |